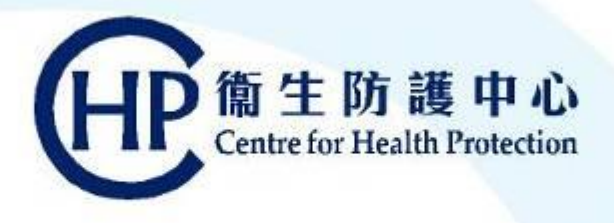

# 2021/22 Seasonal Influenza Vaccination School Outreach (Free of Charge)

# eHS(S) Walkthrough and Claiming of Injection Fees

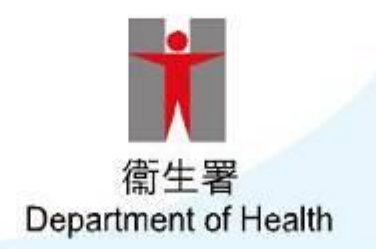

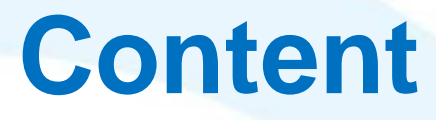

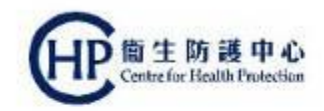

- 1. Submission of Vaccination File (Consented Student List)
  - at least 4 weeks before vaccination day
- 2. Download First Report
  - at least **3 weeks before** vaccination day
- 3. Account Rectification in eHS(S)
- 4. Download Final Report and On-site Vaccination List
  - 3 working days before vaccination day
- 5. Create / Confirm Claim
  - within **7 days after** vaccination day
- 6. Generate 2nd Dose Report
  - after 2 working days of claim submission
- 7. Reimbursement for Validated Account

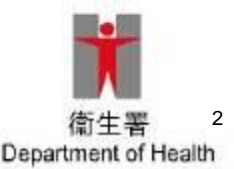

### Workflow of eHS(S) under 2021/22 Seasonal Influenza Vaccination School Outreach (Free of Charge)

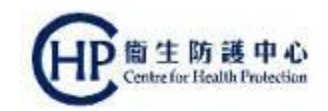

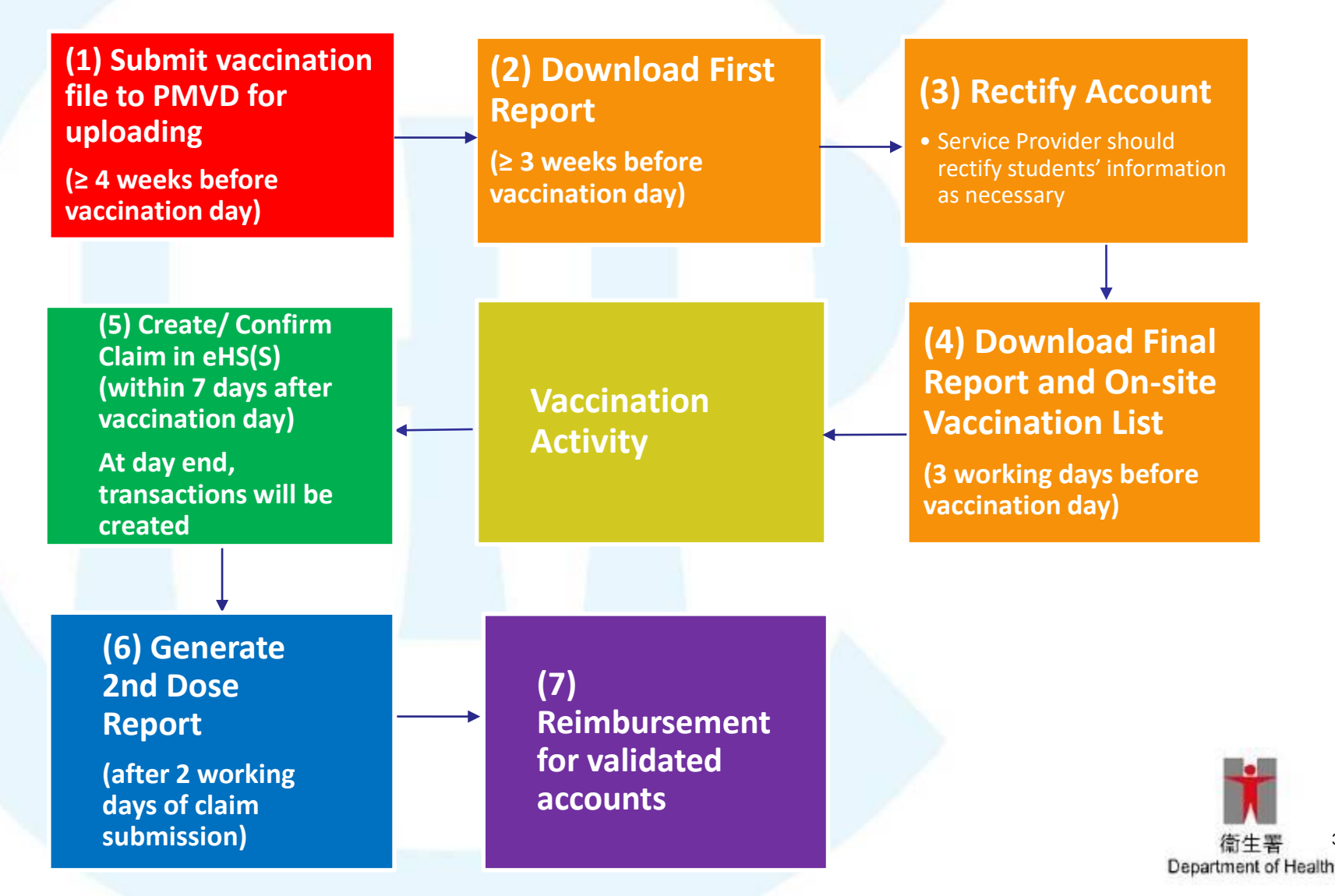

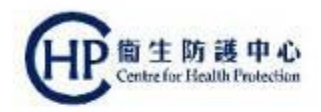

# 1. Submission of Vaccination File (Consented Student List)

at least 4 weeks before vaccination day

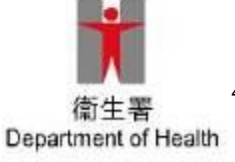

#### 1. Submission of Vaccination File (Consented Student List)

**简生防護中** 

at least 4 weeks before vaccination day

| 【同意書 - 注射式疫苗】 [項受後請交回學校]                                                                                                    | 填寫注意事項:                                                                                 |
|----------------------------------------------------------------------------------------------------|-----------------------------------------------------------------------------------------|
| (五) 242 字 即注 流 服装包 里学仪 7 夜 (大寶) - 二式 约 2-3 收 里<br>(五) 资 注意 事項:     (一) 资 注意 中 前 使 前 使 有 查 通 前 □ 内加上<br>(~) 就     (三) 疫苗接種記錄<br>(二) 疫苗接種記錄<br>(二) 疫苗接種記錄<br>(二) 疫苗接種記錄<br>(二) 疫苗接種記錄<br>(二) 疫苗接種記錄<br>(二) 疫苗接種記錄<br>(二) 疫苗接種記錄<br>(二) 疫苗接種記錄<br>(二) 疫苗接種記錄<br>(二) 疫苗接種記錄<br>(二) 疫苗接種記錄<br>(二) 疗 (二) 月/ (二) (二)<br>(二) 月/ (二) (二)<br>(二) 月/ (二) (二)<br>(二) 月/ (二) (二)<br>(二) 月/ (二) (二)<br>(二) 月/ (二) (二)<br>(二) 月/ (二) (二)<br>(二) 月/ (二) (二)<br>(二) 月/ (二) (二)<br>(二) 月/ (二) (二)<br>(二) 月/ (二) (二) (二)<br>(二) 月/ (二) (二) (二)<br>(二) 月/ (二) (二) (二)<br>(二) 月/ (二) (二) (二)<br>(二) (元) (元) (元)<br>(二) (元) (元) (元)<br>(二) (元) (元) (元)<br>(二) (元) (元) (元)<br>(二) (元) (元) (元)<br>(二) (元) (元) (元)<br>(二) (元) (元) (元)<br>(二) (元) (元) (元)<br>(二) (元) (元) (元)<br>(二) (元) (元) (元) (元)<br>(二) (元) (元) (元) (元)<br>(二) (元) (元) (元) (元)<br>(二) (元) (元) (元) (元)<br>(元) (元) (元) (元) (元) (元)<br>(元) (元) (元) (元) (元) (元) (元)<br>(元) (元) (元) (元) (元) (元) (元)<br>(元) (元) (元) (元) (元) (元) (元) (元) (元)                                                                                                    | <ul> <li>請用黑色或藍色原子筆以正楷填寫,在合適的□内加上「✓」號</li> <li>身份證明文件資料必須清楚填寫。如 貴子女持有香港身份證,</li> </ul>  |
| 取物:         取別:         取用:         加加         加加         加         1         1 | <b>請填寫香港身份證資料</b> ;如 貴子女未持有香港身份證,請填寫<br>香港出生證明書或其他身份證明文件資料。如選擇其他身份證<br>明文件,則必須附上證明文件副本。 |
| 4 ↓↓↓↓↓↓↓↓↓↓↓↓↓↓↓↓↓↓↓↓↓↓↓↓↓↓↓↓↓↓↓↓↓↓↓↓                                                                                                    | 學童姓名[中文] (請依照身份證明文件填寫) 性別:                                                              |
| 出生日期: □」 日/ □」 月/ □」 年 家長/ 監護人姓名:<br>二) 身份證明文件<br>書子女有否体有否拠身份證?                                                                                                    | 姓: 名: 口男口女                                                                              |
| □ 方,請必须填寫香港身份證號碼:       □ 」」」」」」」」」」」」」」       家長/監護人簽署:         □ 沒方,請求爲香港出生證明書読碼:       □ 」」」」」」」」」」」」       □ 沒方,請求爲香港出生證明書読碼:       □ 」」」」」」」」」」」」」」」」         □ 沒方,請求爲香港出生證明書読碼:       □ 」」」」」」」」」」」」」       □ 沒方,請求爲香港出生證明書:       □ 」」」」」」」」」」」」」         □ 沒方,請求爲香港出生證明書:       □ 」」」」」」」」」」」」」       □ ?       □ ?         □ 沒方,請求爲香港出生證明書:       □ 」」」」」」」」」」」」」」」」」」」」」」」」」」」」」」」」」」」」                                                                                                    | 學童姓名[英文] (姓氏先行,名字隨後):                                                                   |
| 【个问息音         上射式疫苗         描姿後請交回學校           2021/22 季節性流廠疫苗學校外展(免費) - 注射式疫苗           季生資料           季生資料           季量差名           班別:         世別:   小人工同意 小人工同意 小以工気質料)接線法署安排之 2021/22 年                                                                                                    | 姓 [ ] ] ] ] ] ] ] ] ] ] ] ] ] ] ] ] ] ]                                                 |
| 性: 名: <b>田號</b> : □男□女 度流感疫苗。<br><b>興學室顕%</b> :□父□母□ <u>監地人</u><br>家長/監護人姓名: 家長/監護人簧署:                                                                                                    | 名                                                                                       |
| ★著田期: □□ □/ □□ □□ □□ ↓□ 年<br>以下省約只由提供疫苗接種的製造人員道寫                                                                                                    | 出生日期: [] 日/ [_] 月/ [_] 年                                                                |
| 第一覧接種日         第二覧接種日           1 有為學生接種流感疫苗         □ 有為學生接種流感疫苗           2 有為學生接種流感疫苗・原因是學生:         □ 沒有為學生接種流感疫苗・原因是學生:           □ 執課         □ 拒絕接種         □ 身體不透                                                                                                    | (二)身份證明文件<br>貴子女有否持有香港身份證?                                                              |
| □ 其他(請註明:     )     □ 其他(請註明:     ))       失國職員簽署:     按國職員簽署:                                                                                                    | □ 有, 請必須填寫 <b>香港身份證號碼</b> :                                                             |
| 回転影響生姓名:         醫生         日期:          醫生                                                                                                    |                                                                                         |
| IVSO_5_A4<br>K後定新: 2021年6月                                                                                                    |                                                                                         |
|                                                                                                    |                                                                                         |
|                                                                                                    | (如没有香港身份證或香港出生證明書, 請必須附上具他身份證明                                                          |
|                                                                                                    | 又件副本。)                                                                                  |

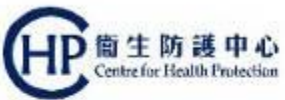

#### Submission of Vaccination File (Consented Student List) at least 4 weeks before vaccination day

- 1. Vaccination file template has been sent out on 24 August 2021
- 2. Send the vaccination file at least **4 weeks before vaccination date** to designated email <u>siv\_1@dh.gov.hk</u> / <u>siv\_2@dh.gov.hk</u>

3. PMVD will upload the vaccination file to eHS(S)

4. eHS(S) will then match the information with validated account or create temporary account (for ImmD validation), check the vaccination records and generate checking reports

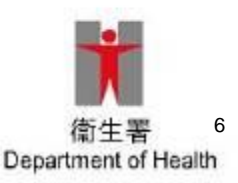

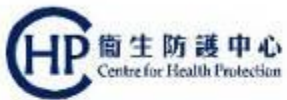

- 1. Submission of Vaccination File (Consented Student List) at least 4 weeks before vaccination day
  - Points to note:
    - ONE school per excel file and ONE class per sheet
    - Read the remarks in excel carefully before data entry
    - Use an updated Identity Document
    - Use HKID card for student holding both HKID card and Birth Certificate
    - No Need to include those unconsented students
    - Do not skip any rows between the data
    - Do not edit the template including formats and existing textboxes

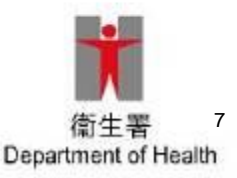

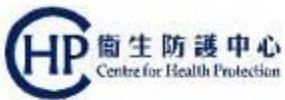

- Submission of Vaccination File (Consented Student List) at least 4 weeks before vaccination day
  - Points to note:
    - -For "Travel doc overseas" holder:
      - input Visa number in column H and Passport number in column L
    - -Input Date of Issue for holders of:
      - HK Identity card (香港居民身份證);
      - HKSAR Document of Identity for Visa Purposes (香港 特別行政區簽證身份書);
      - HKSAR Re-entry Permit (香港特別行政區回港證);
      - Certificate of Exemption (豁免登記證明書)

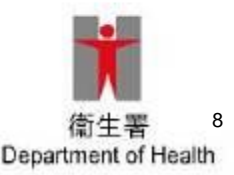

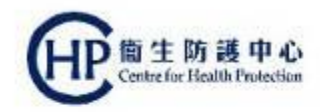

at least 3 weeks before vaccination day

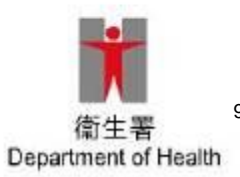

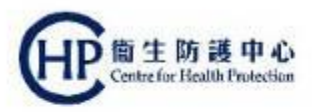

- 2. Download First Report at least 3 weeks before vaccination day
  - First Report will normally be ready within 1 week after submission of the Vaccination File (Consented Student List) to PMVD
    - First Report (Vaccination Record Checking Report Notice)
    - Vaccination Name List (On-site Vaccination List Notice)
  - Purpose: To check the consented students' eHS(S) accounts status and show students who have been vaccinated before through eHS(S)

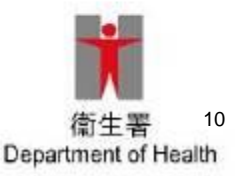

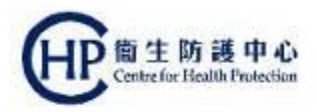

at least 3 weeks before vaccination day

1. Service Provider (SP) will receive a notice in eHS(S)

| Health System (Subsidies | ) - Inbox - Internet Explorer                  |                                                                                                    |
|--------------------------|------------------------------------------------|----------------------------------------------------------------------------------------------------|
| Heal                     | th Sys<br>Subsidies                            | stem Billion Billion B |
| HAN, TOK E               | NG                                             | enealth                                                                                                    |
| Home                     | Inbox Lo                                       | gout 09/10/2019 12:30:2                                                                                                    |
| e Inh                    | ov                                             |                                                                                                    |
| - A IN                   | <u>Sx</u>                                      |                                                                                                    |
| Inbox                    | Vaccination Rec                                | ord Checking Report Notic ×                                                                                                    |
| Inbox (5)                | Subject                                        | Vaccination Record Checking Report Notice - HKKG001                                                                                                    |
|                          | Receive Date                                   | 09 Oct 2019 04:02                                                                                                    |
| Trash                    | Status                                         | Read                                                                                                    |
|                          | HKKG001 聖法<br>請到「疫苗接<br>衛生署衛生防                 | 道明中英文幼稚園的疫苗接種記錄檢查報告已經完成。<br>種檔案」下載並查閱報告,以便閣下準備於2019年10月30進行第一劑疫苗接種活動。<br>護中心                                                                                                    |
|                          | 疫苗計劃辦事<br>Please note th                       | 處                                                                                                    |
|                          | Kindergarten                                   | has already been completed.                                                                                                    |
|                          | Please go to '<br>for the 1st do               | "Vaccination File Management" for downloading and checking the report so as to prepare<br>se vaccination activity on 30 Oct 2019.                                                                                                    |
|                          | Vaccination C<br>Centre for He<br>Department o | Office<br>alth Protection<br>of Health                                                                                                    |
|                          | Delete                                         | Mark as Unread                                                                                                    |

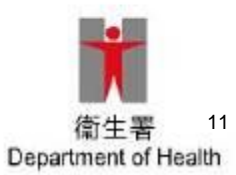

at least 3 weeks before vaccination day

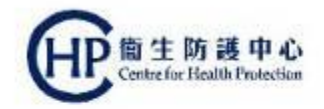

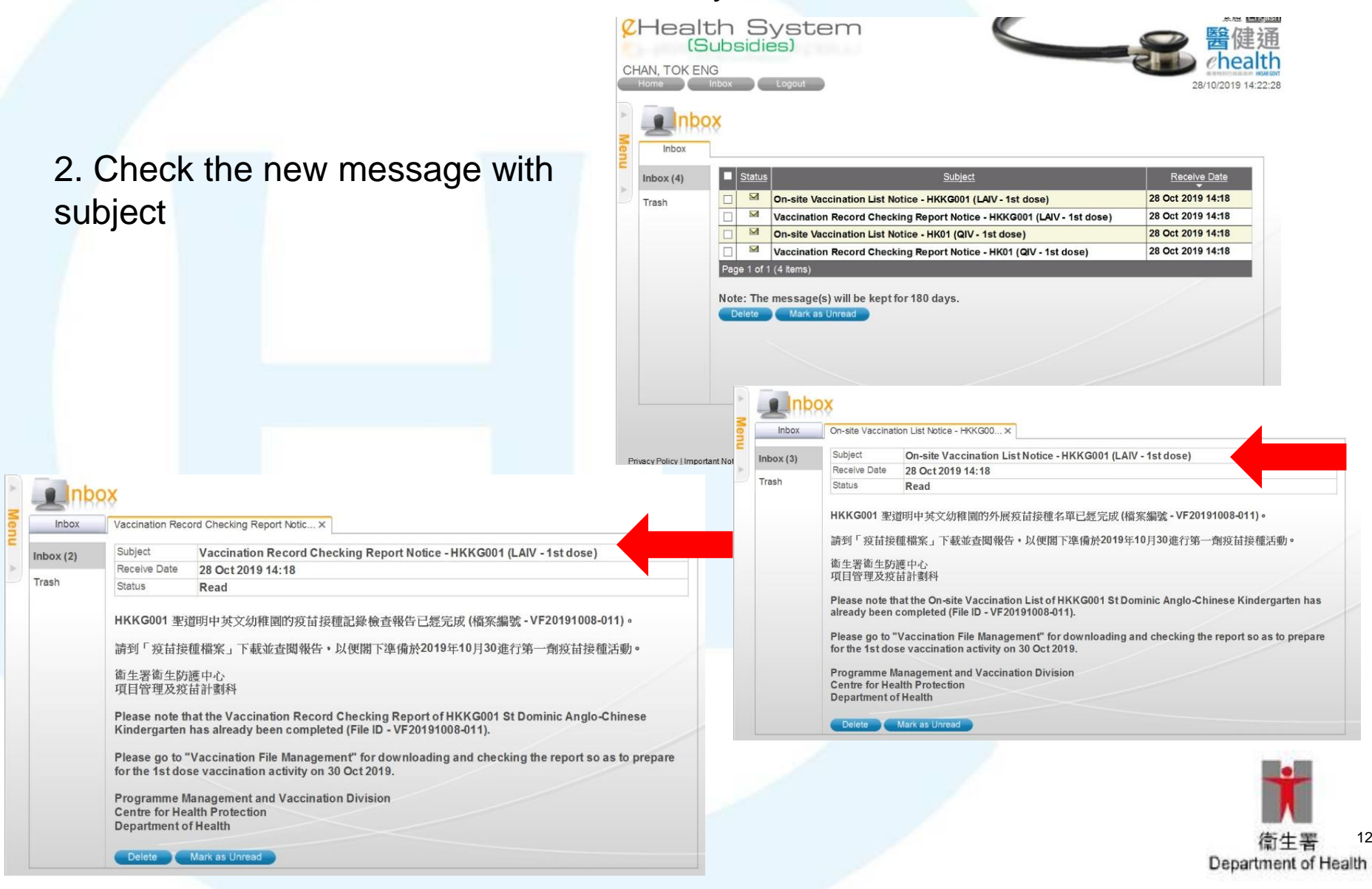

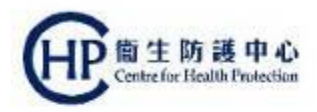

at least 3 weeks before vaccination day

#### 3. Click **"Vaccination File Management"** Search **"SIV School Outreach – KG/CCC"** or **"SIV School Outreach – Primary School"** scheme

| Vaccin              | ation File Manag | ement  |  |
|---------------------|------------------|--------|--|
| Scheme              | Any              | ~      |  |
| Vaccination File ID |                  |        |  |
| School Code         |                  |        |  |
| Vaccination Date    | То               |        |  |
| Status              | Any              | ~      |  |
|                     |                  | Search |  |
|                     |                  |        |  |
|                     |                  |        |  |
|                     |                  |        |  |
|                     |                  |        |  |

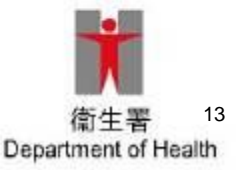

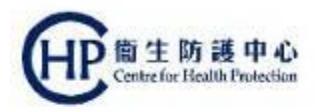

14

#### 2. Download First Report at least 3 weeks before vaccination day

4. Reports are ready for download

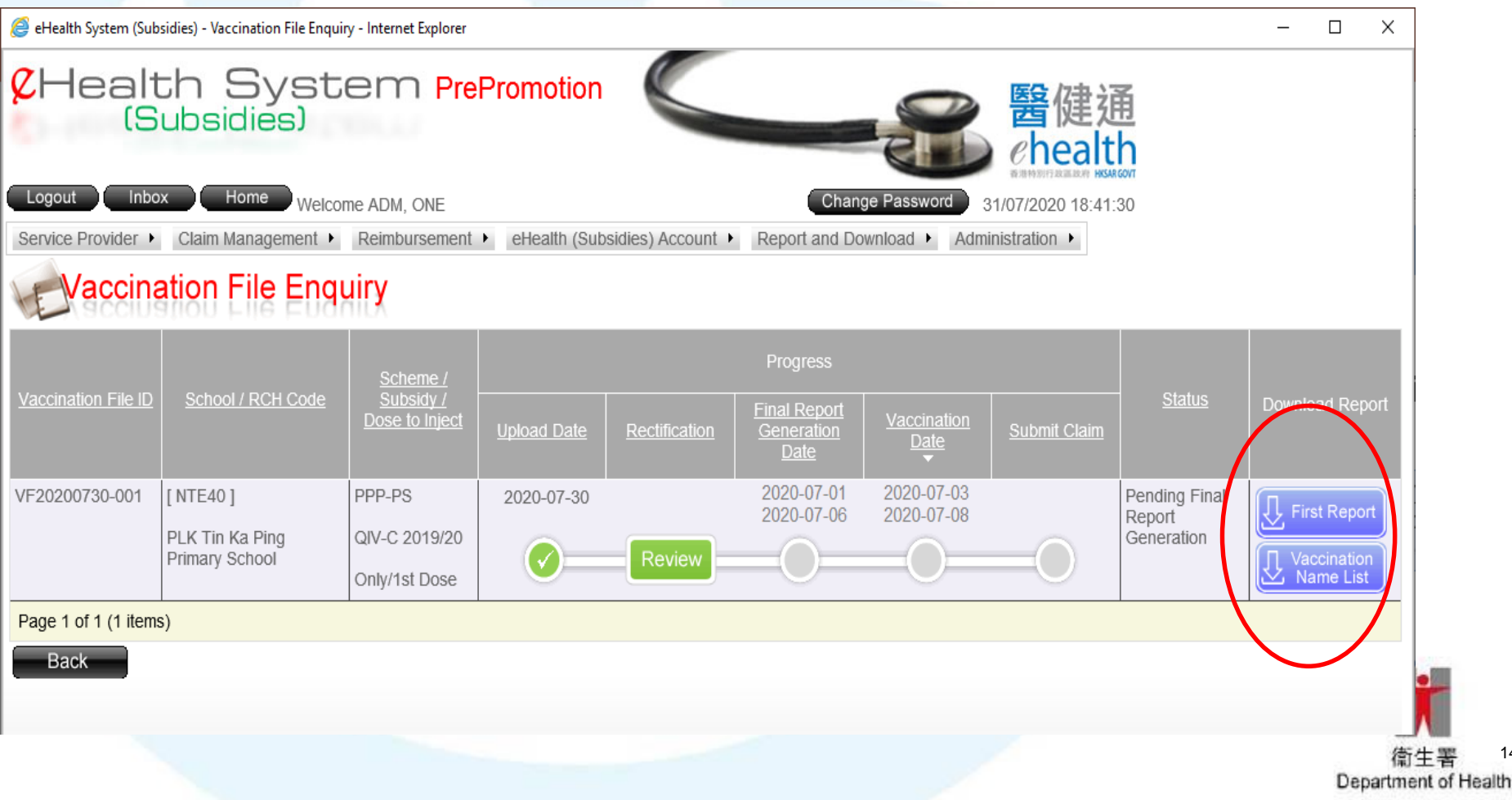

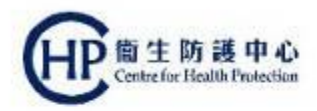

Back

at least 3 weeks before vaccination day

#### 5. Set password for the file before downloading

| n Syster<br>Isidies)                                           | m                                                                                                    |                                                                                                    | Service English                                                                                                    |
|----------------------------------------------------------------|----------------------------------------------------------------------------------------------------|----------------------------------------------------------------------------------------------------|----------------------------------------------------------------------------------------------------|
| ation File Ma                                                  | anage                                                                                                    | Jownload Report                                                                                                    | 28/10/2019 14:25:24                                                                                                    |
| School Code                                                    | Scher<br><u>Subsi</u><br>Dose to                                                                                                    | Report Type<br>Report Name<br>Set Password                                                                                                    | Vaccination check report<br>eHS(S)VF001-HK01-VaccCheckReport-PPP-PS-QIV-20191028.xlsx                                                                                                    |
| [ HK01 ]<br>Salvation Army<br>Centaline Charity Fund<br>School | PPP-PS<br>QIV-C 20<br>Only/1st I                                                                                                    |                                                                                                    | File download password tips<br>1. Contains at least 3 of the following 4 character groups<br>- English uppercase characters (A through Z)<br>- English lower case characters (a through z)<br>- Numerals (0 through 9)<br>Non alphabelic characters (such as 1, 6, # %)                                                                                                    |
| [ TKO01 ]<br>Po Leung Kuk Wong<br>Wing Shu Primary<br>School   | PPP-PS<br>QIV-C 20<br>Only/1st I                                                                                                    |                                                                                                    | 2. Password length: 8 - 15 digits     3. Avoid using names, birthdays, phone numbers, ID numbers or words or numbers that are easily     identified as password     Close      Download                                                                                                    |
|                                                                | I Syster<br>sidies)<br>Logout<br>Logout<br>ation File Ma<br>School Code<br>[HK01]<br>Salvation Army<br>Centaline Charity Fund<br>School<br>[TKO01]<br>Po Leung Kuk Wong<br>Wing Shu Primary<br>School | System         sidies)         Legout         ation File Manage         school Code         School Code         School Code         School Code         [HK01]         Salvation Army         Centaline Charity Fund         School         Only/1st I         [TK001]         PPP-PS         Po Leung Kuk Wong         Wing Shu Primary         School         Only/1st I | System         sidies)         ation File Manage         Download Report         school Code       Scher<br>Subsi         School Code       Scher<br>Subsi         Dose to       Report Type         Report Name       Set Password         [HK01]       PPP-PS         Salvation Army<br>Centaline Charity Fund<br>School       QIV-C 20         I [TK001]       PPP-PS         Po Leung Kuk Wong<br>Wing Shu Primary<br>School       QIV-C 20         Only/1st I       Only/1st I |

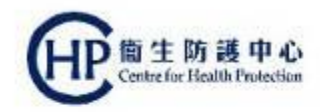

# 3. Account Rectification in eHS(S)

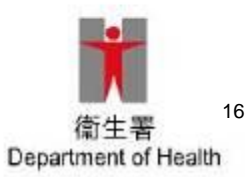

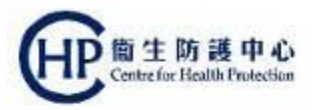

#### **Rectify student information by eHealth Account Rectification:**

- Reimbursement through the eHS(S) will only be processed for a validated account
- II. Situations you may encountered:

Example A: Account with incorrect/missing information Example B: Account with 'Others' in document type Example C: Manual Validation

Rectification of the student's information is needed

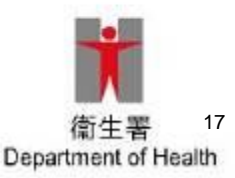

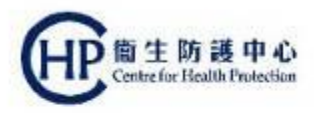

1. Choose Vaccination File Management

Search "SIV School Outreach –KG/CCC"

or "SIV School Outreach – Primary School" scheme

| Health<br>(Sub                                                                | n Sys     | stem     |            |   |
|-------------------------------------------------------------------------------|-----------|----------|------------|---|
|                                                                               | × 1.000   | u.f      |            |   |
|                                                                               |           |          | a manual t |   |
|                                                                               |           |          | lement     |   |
| Vaccin                                                                        | ation FI  | ic Manay | AIIIAIII   |   |
| File Type                                                                     | Vaccinati | on File  |            |   |
| File Type<br>Scheme                                                           | Any       | on File  |            | ~ |
| File Type<br>Scheme<br>Vaccination File ID                                    | Any       | on File  |            | ~ |
| File Type<br>Scheme<br>Vaccination File ID<br>School Code                     |           | on File  |            | ~ |
| File Type<br>Scheme<br>Vaccination File ID<br>School Code<br>Vaccination Date | Any       | ion File |            | ~ |

2. Click "**Rectify**" to verify the account

#### Vaccination File Management

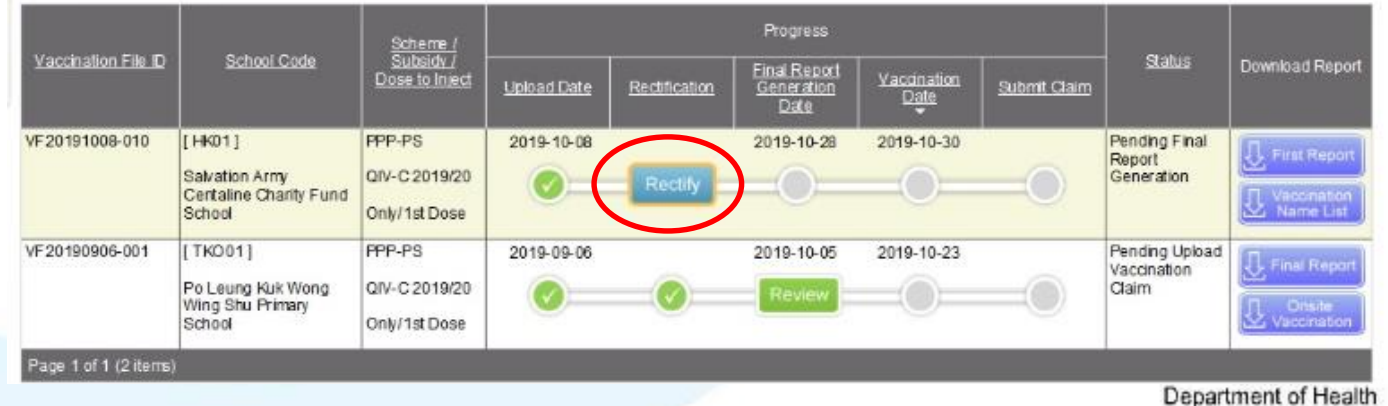

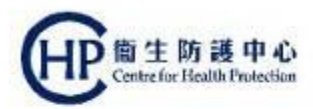

Class Name

3. Click the dropdown button to show all accounts' information in the vaccination file

#### 4. The account that required rectification will be marked in **RED**

K2 (Pending Rectify ) ¥

Class and Student Information

Class Name

| Vaccination F                | ile Management          |                       |
|------------------------------|-------------------------|-----------------------|
| Vaccination File             |                         |                       |
| Vaccination File ID          | VF20191008-010          |                       |
| Scheme                       | SIV School Outreach - F | rimary School         |
| School Code                  | HK01                    |                       |
| School Name                  | Salvation Army Centalin | e Charity Fund School |
| Service Provider ID          | 00677272                |                       |
| Service Provider Name        | CHAN, TOK ENG           |                       |
| Practice                     | First Clinic (1)        |                       |
| Subsidy                      | QIV-C 2019/20           |                       |
|                              | Only/1stDose            | 2nd Dose              |
| Vaccination Date             | 30 Oct 2019             | 04 Dec 2019           |
| Final Report Generation Date | 28 Oct 2019             | 02 Dec 2019           |
| Status                       | Pending Final Report G  | eneration             |
| No. of Class                 | 1                       |                       |
| No. of Student               | 10                      |                       |
| Account Summary              | Account Type            | No. of Records        |
|                              | Validated Account       | 10                    |
|                              | Tempoary Account        | 0                     |
|                              | Without Account         | 0                     |

~

4甲

| Se | g <u>Class</u><br>2. No. | Action | <u>Doc Type</u><br>Identity Doc No. | <u>Contact</u><br><u>No.</u> | Name                       | Sex | DOB        | Other Fields                  | <u>To be</u><br>injected | Account ID /<br>Reference No. | Status | Account<br>Validation<br>Result | Ei<br>Diffe |
|----|--------------------------|--------|-------------------------------------|------------------------------|----------------------------|-----|------------|-------------------------------|--------------------------|-------------------------------|--------|---------------------------------|-------------|
| 1  | 1                        | [Edit] | HKIC<br>El020894(3)                 |                              | NGAI, FUK SANG<br>(艾福生)    | F   | 04-02-2009 | Date of Issue:<br>27 Jul 2009 | Yes                      | EHA502960247                  | Active |                                 | No          |
| 2  | 2                        | (Edit) | HKIC<br>RC015932(A)                 |                              | TONG, WONG<br>FUK<br>(唐烺垣) | м   | 12-06-2009 | Date of Issue:<br>30 Jul 2009 | Yes                      | EHA503015942                  | Active |                                 | No          |

| Seq.<br><u>No.</u> | Class<br>No. | Action | <u>Doc Type</u><br>Identity Doc No | Contact<br>No. | Name                    | Sex | DOB        | Other Fields                                                                                      | <u>To be</u><br>injected | Account ID /<br>Reference No. | Status                     | Account<br>Validation<br>Result            | <u>Fie</u><br>Differ |
|--------------------|--------------|--------|------------------------------------|----------------|-------------------------|-----|------------|---------------------------------------------------------------------------------------------------|--------------------------|-------------------------------|----------------------------|--------------------------------------------|----------------------|
| 1                  | 1            | [Edit] | HKBC<br>BC981451(8)                | 91112233       | TUNG, CHEONG            | F   | 24-12-2015 |                                                                                                   | Yes                      | EHA511371883                  | Active                     |                                            | No                   |
| 2                  | 2            | [Edit] | HKIC<br>ID338477(0)                | 97845632       | CHIM, KAM SHUI<br>(詹金水) | м   | 26-05-2016 | Date of Issue:<br>28 Jul 2016                                                                     | Yes                      | EHA511371907                  | Active                     |                                            | No                   |
| 3                  | 3            | [Edit] | ADOPC<br>\$940023/80012            | 98744444       | НО, ТАКНО               | М   | 22-11-2016 |                                                                                                   | Yes                      | EHA511347503                  | Active                     |                                            | No                   |
| 4                  | 4            | [Edit] | Doc/I<br>990016521                 | 96522222       | WU, YIM NGAN            | м   | 24-12-2015 | Date of Issue:<br>25 Feb 2016                                                                     | Yes                      | EHA511347566                  | Active                     |                                            | No                   |
| 5                  | 5            | [Edit] | EC<br>XX682636(9)                  | 69874512       | CHU, MAN FAI<br>(朱文輝)   | F   | 25-10-2013 | Date of Issue:<br>15 Dec 2014     Serial No.:<br>1305803     Reference:<br>R0KC-1263848-56<br>(8) | Yes                      | EHA511371919                  | Active                     |                                            | No                   |
| 6                  | 6            | [Edit] | ID235B<br>ID816099                 | 98745126       | LEUNG, TAK YUE          | F   | 22-11-2016 | Permitted to Remain<br>Until:<br>05 Sep 2019                                                      | Yes                      | C19A08-107-0                  | Not for ImmD<br>Validation | Incorrect<br>format/Missing<br>Information | No                   |
| 7                  | 7            | (Edit) | ID235B<br>ID811159                 | 98745126       | SHEK, MO SANG           | м   | 12-02-2015 | Permitted to Remain<br>Until:<br>30 Jun 2020                                                      | Yes                      | C19A08-108-1                  | Pending<br>Validation      | Pending<br>Manual<br>Validation            | No                   |
| 8                  | 8            | [Edit] | VISA<br>JAPN-9902304-<br>91(1)     | 96632254       | LEUNG, KAM SHU          | м   | 24-12-2015 | Foreign Passport<br>No.:<br>GX12345678                                                            | Yes                      | EHA511347527                  | Active                     |                                            | No                   |
| 0                  | 0            | 10.491 | ow                                 | 02046587       | MUL CALLINE             | 14  | 28.05.2018 |                                                                                                   | Vec                      | C10A00 100 2                  | Pending                    | Pending                                    | No                   |

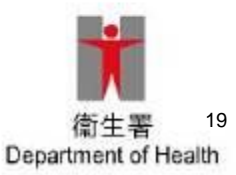

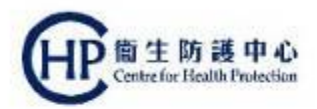

Department of Health

#### 3. Account Rectification in eHS(S) by Service Provider

#### Example A: Account with incorrect/missing information

1. Press "Edit" to modify account's information

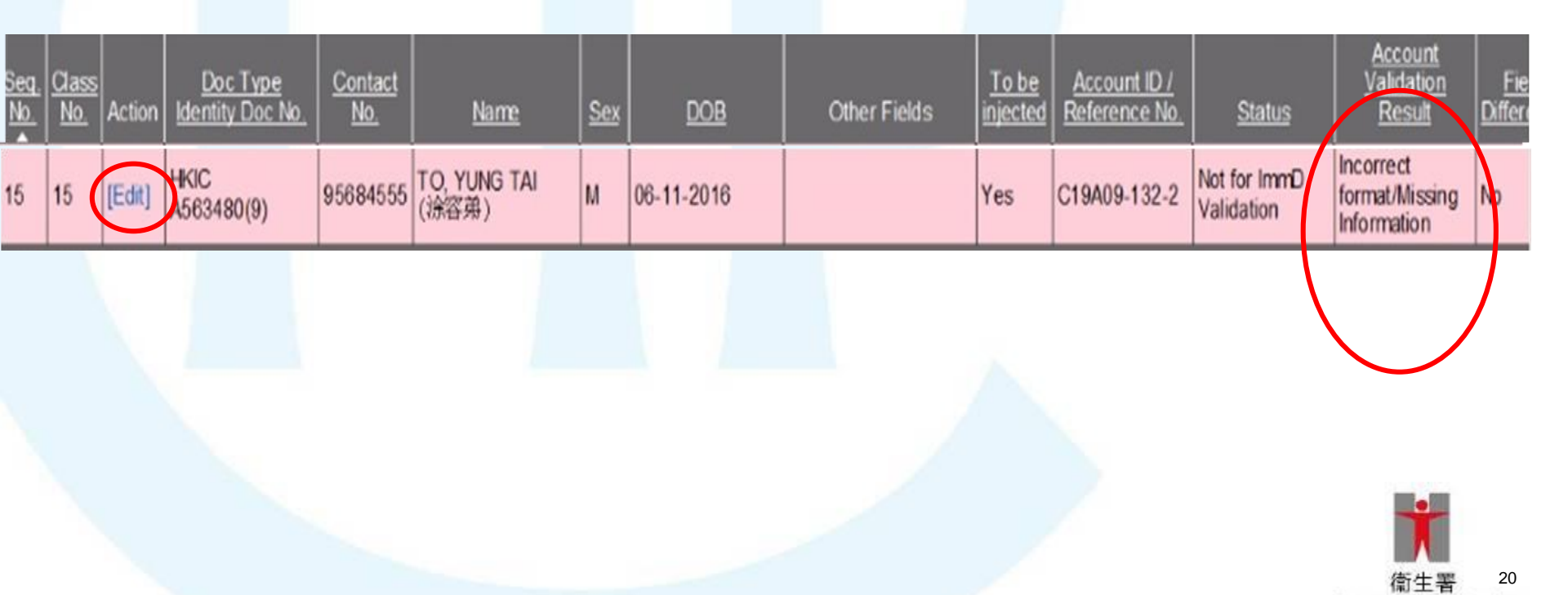

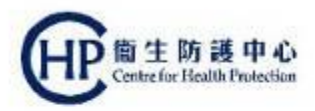

#### 2. The account that is under editing will be marked in <u>YELLOW</u>

| 2  | 2  | [Edit] | HKIC<br>ID338477(0)              | 97845632          | CHIM, KAM SHUI<br>(詹金水)   | м           | 26-05-2016   | Date of Issue:<br>28 Jul 2016 | Yes  | EHA511371907 | Active     |                                            | No |
|----|----|--------|----------------------------------|-------------------|---------------------------|-------------|--------------|-------------------------------|------|--------------|------------|--------------------------------------------|----|
| 3  | 3  | [Edit] | ADOPC<br>\$940023/80012          | 98744444          | HO, TAK HO                | м           | 22-11-2016   |                               | Yes  | EHA511347503 | Active     |                                            | No |
| Ê. | 4  | [Edit] | Doc/I<br>990016521               | 96522222          | WU, YIM NGAN              | м           | 24-12-2015   | Date of Issue:<br>25 Feb 2016 | Yes  | EHA511347566 | Active     |                                            | No |
|    |    |        |                                  |                   |                           |             |              | Date of Issue:                |      |              |            |                                            |    |
|    | 5  | [Edit] | Rectify eHea                     | lth (Subsidi      | ies) Account Infor        | mati        | on           |                               |      |              |            |                                            | No |
|    |    |        | Class an                         | id Student I      | normation                 |             |              |                               |      |              | - 1        |                                            |    |
|    | 6  | [Edit] | D Class Nam<br>Class No.         | ie<br>ame ( Uploa | K2<br>15<br>ad) 涂容弟       |             |              |                               |      |              | 2          | Incorrect<br>format/Missing                | No |
|    | 7  | [Edit] | ID Contact No<br>ID To be inject | ted               | 95684555                  |             |              |                               |      |              |            | Pending<br>Manual<br>Validation            | No |
|    | 8  | [Edit] | VI Rectify e                     | Health (Sut       | c 19409-1                 | nform       | nation Help  |                               |      |              |            |                                            | No |
|    | 9  | [Edit] | O Document<br>13 HKIC No.        | Туре              | Hong Kol<br>A563480(      | ng lo<br>9) | lentity Card |                               |      |              |            | Pending<br>Manual<br>Validation            | No |
|    | 10 | [Edit] | R Date of Bi                     | th                | 06-11-2016                |             | 7            |                               |      |              |            |                                            | No |
|    | 11 | [Edit] | TN<br>57 Chinese C               | ommercial         | (Sumame)<br>Code 3205 136 | )           | (Given name) | Chinese                       | Name |              |            | Pending<br>Manual<br>Validation            | No |
| 2  | 12 | [Edit] | RI Chinese N<br>56 Gender        | ame               | 除容弟<br>○Female            | • • N       | ale          |                               |      |              |            | Pending<br>Manual<br>Validation            | No |
| 3  | 13 | [Edit] | O Date of Iss<br>95 Status       | ue                | Notforim                  | mD          | validation   |                               |      |              |            | Pending<br>Manual<br>Validation            | No |
|    | 14 | [Edit] | H                                |                   |                           | 6           | Cancel ×     | Save 💽                        |      |              |            |                                            | No |
| 5  | 15 | [Edit] | HKIC<br>A563480(9)               | 95684555          | TO, YONG TAI<br>(涂容弟)     | м           | 06-11-2016   |                               | Yes  | C19A09-132-2 | Validation | Incorrect<br>format/Missing<br>Information | No |

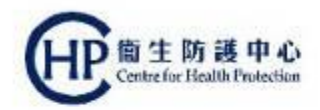

#### Example B: Account with "Others" in document type

1. "No account creation for the document type Others" Press "Edit" to modify the account's information

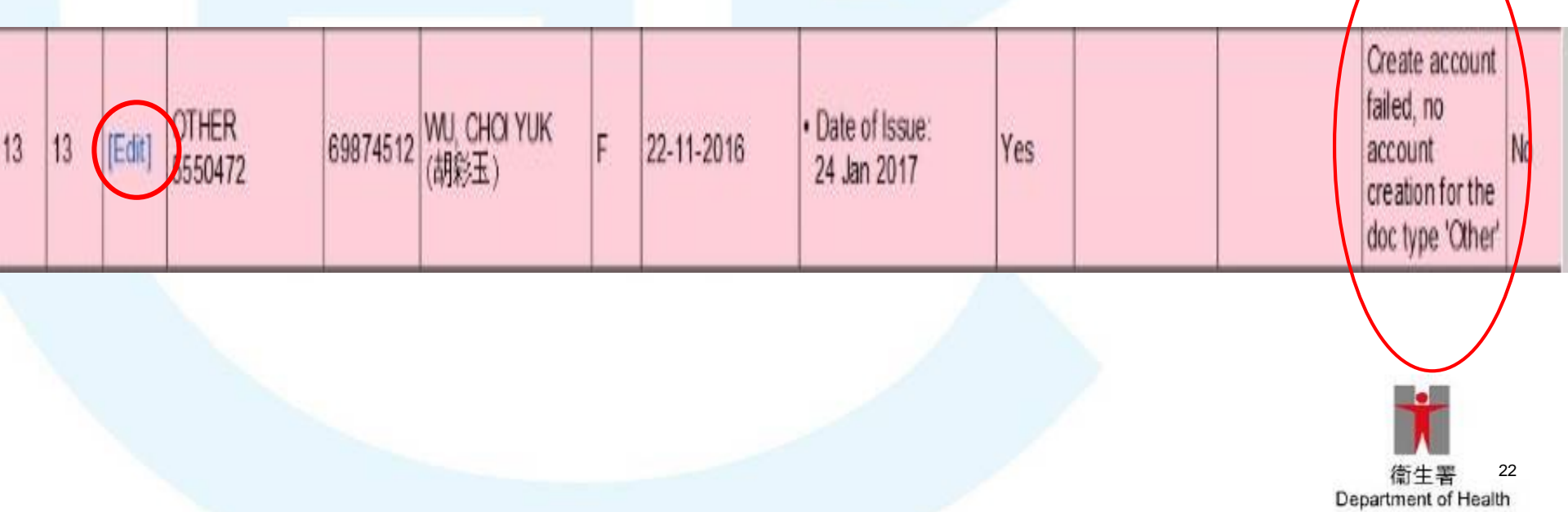

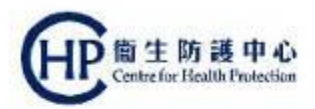

#### 2. Choose the correct document type, then click "Next"

| ealth S | ystem (S | Subsidies) | - Vaccination File Man                       | agement - Inte                       | ernet Explorer          |                                                   |                                                                |                                                                                                   |             |                           |                       |                                                             |        |
|---------|----------|------------|----------------------------------------------|--------------------------------------|-------------------------|---------------------------------------------------|----------------------------------------------------------------|---------------------------------------------------------------------------------------------------|-------------|---------------------------|-----------------------|-------------------------------------------------------------|--------|
| No.     | No.      | Action     | Identity Doc No.                             | No.                                  | Name                    | Sex                                               | DOB                                                            | Other Fields                                                                                      | injected    | Reference No.             | Status                | Result                                                      | Differ |
| 1       | 1        | [Edit]     | HKBC<br>BC981451(8)                          | 91112233                             | TUNG, CHEONG            | F                                                 | 24-12-2015                                                     |                                                                                                   | Yes         | EHA511371883              | Active                |                                                             | No     |
| 2       | 2        | [Edit]     | HKIC<br>ID338477(0)                          | 97845632                             | CHIM, KAM SHUI<br>(詹金水) | м                                                 | 26-05-2016                                                     | Date of Issue:<br>28 Jul 2016                                                                     | Yes         | EHA511371907              | Active                |                                                             | No     |
| 3       | 3        | [Edit]     | ADOPC<br>\$940023/80012                      | 98744444                             | HO, TAK HO              | м                                                 | 22-11-2016                                                     |                                                                                                   | Yes         | EHA511347503              | Active                |                                                             | No     |
| 4       | 4        | [Edit]     | Doc/I<br>990016521                           | 96522222                             | WU, YIM NGAN            | м                                                 | 24-12-2015                                                     | Date of Issue:<br>25 Feb 2016                                                                     | Yes         | EHA511347566              | Active                |                                                             | No     |
| 5       | 5        | [Edit]     | EC<br>XX682636(9)                            | 69874512                             | CHU, MAN FAI<br>(朱文輝)   | F                                                 | 25-10-2013                                                     | Date of Issue:<br>15 Dec 2014     Serial No.:<br>1305803     Reference:<br>RXKC-1263848-56<br>(8) | Yes         | EHA511371919              | Active                |                                                             | No     |
| 6       | 6        | [Edit]     | ID Document Ty                               | pe                                   |                         |                                                   |                                                                | 1                                                                                                 |             | <b>.</b>                  | - P                   | Incorrect<br>format/Missing<br>Information                  | No     |
| 7       | 7        | [Edit]     | ID O Hong Ko                                 | ent Type<br>ong Identity             | Card                    | O Cer                                             | rtificate of Exempt                                            | tion O De                                                                                         | ocument o   | fldentity                 | Γ                     | Pending<br>Manual<br>Validation                             | No     |
| 8       | 8        | [Edit]     | VI O Hong Ko<br>Ja (Establis<br>91 O Non-Hor | ing Birth Ce<br>shed)<br>ng Kong Tra | ivel Documents          | <ul> <li>Hor</li> <li>Cer</li> <li>Des</li> </ul> | ng Kong Re-entry<br>rtificate issued by<br>aths Registry for a | Permit Permit OPe                                                                                 | ermit to Re | emain in HKSAR (<br>ermit | ID 235B)              |                                                             | No     |
| 9       | 9        | [Edit]     | O' O Two-way                                 | / Permit                             | 2                       | O Rei                                             | cognizance (Form                                               | 1 No. 8)                                                                                          |             |                           |                       | Pending<br>Manual<br>Validation                             | No     |
| 10      | 10       | [Edit]     | R                                            |                                      |                         | _                                                 |                                                                | NGAL                                                                                              | 1           | 1                         |                       |                                                             | No     |
| 11      | 11       | [Edit]     | TW<br>5761484                                | 98742344                             | CHOW, WING JAK          | м                                                 | 24-12-2015                                                     |                                                                                                   | Yes         | C19A08-110-5              | Pending<br>Validation | Pending<br>Manual<br>Validation                             | No     |
| 12      | 12       | [Edit]     | RF No 8<br>5621546                           | 96522222                             | HA, YAU TONG            | F                                                 | 26-05-2016                                                     |                                                                                                   | Yes         | C19A08-111-6              | Pending<br>Validation | Pending<br>Manual<br>Validation                             | No     |
| 13      | 13       | [Edit]     | OTHER<br>5550472                             | 69874512                             | WU, CHOI YUK<br>(胡彩玉)   | F                                                 | 22-11-2016                                                     | Date of Issue:<br>24 Jan 2017                                                                     | Yes         |                           |                       | Create account<br>failed, no<br>account<br>creation for the | No     |

E

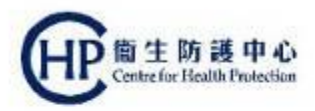

#### 3. The account edited will be marked in Green

| 7   | 7      | [Edit]    | ID235B<br>ID811159             | 98745126 | SHEK, MO SANG  | М | 12-02-2015 | Until:<br>30 Jun 2020                  | Yes | C19A08-108-1 | Pending<br>Validation | Manual<br>Validation            | No |
|-----|--------|-----------|--------------------------------|----------|----------------|---|------------|----------------------------------------|-----|--------------|-----------------------|---------------------------------|----|
| 8   | 8      | [Edit]    | VISA<br>JAPN-9902304-<br>91(1) | 96632254 | LEUNG, KAM SHU | м | 24-12-2015 | Foreign Passport<br>No.:<br>GX12345678 | Yes | EHA511347527 | Active                |                                 | No |
| 9   | 9      | [Edit]    | OW<br>1362655                  | 93945567 | MUI, SAU KEI   | м | 26-05-2016 |                                        | Yes | C19A08-109-2 | Pending<br>Validation | Pending<br>Manual<br>Validation | No |
| 10  | 10     | [Edit]    | REPMT<br>RE9784131             | 97845632 | LO, CHUNG KWAI | м | 22-11-2016 | Date of Issue:<br>24 Jan 2017          | Yes | EHA511347541 | Active                |                                 | No |
| 11  | 11     | (Edit)    | TW<br>5761484                  | 98742344 | CHOW, WING JAK | м | 24-12-2015 |                                        | Yes | C19A08-110-5 | Pending<br>Validation | Pending<br>Manual<br>Validation | No |
| 12  | 12     | [Edit]    | RFNo8<br>5621546               | 96522222 | HA, YAU TONG   | F | 26-05-2016 |                                        | Yes | C19A08-111-6 | Pending<br>Validation | Pending<br>Manual<br>Validation | No |
| 13  | 13     | [Edit]    | OW<br>9550472                  | 69874512 | WU, CHOI YUK   | F | 22-11-2016 |                                        | Yes | C19A09-131-1 | Pending<br>Validation | Pending<br>Manual<br>Validation | No |
| Pag | e 1 of | 1 (13 ite | ms)                            | ÷        |                |   | 1.c        |                                        |     | ih           | 1                     | 6W.                             | 18 |

#### 4. Document type is updated and is "Pending Validation"

| <u>Seq.</u><br><u>No.</u> | <u>Class</u><br><u>No.</u> | Action | <u>Doc Type</u><br>Identity Doc No. | Contact<br>No. | Name          | <u>Sex</u> | DOB         | Other Fields | Confirm<br>not to<br>Inject | <u>Account ID /</u><br>Reference No. | <u>Status</u>         |   | <u>Account</u><br><u>Validation</u><br><u>Result</u> | <u>Field</u><br>Difference |
|---------------------------|----------------------------|--------|-------------------------------------|----------------|---------------|------------|-------------|--------------|-----------------------------|--------------------------------------|-----------------------|---|------------------------------------------------------|----------------------------|
| 13                        | 13                         | [Edit] | OW<br>1306425                       | 50216518       | CHAN, KAM NIN | м          | 17 Dec 2015 |              | No                          | C19915-61-4                          | Pending<br>Validation | ) | Pending<br>Manual<br>Validation                      | No                         |

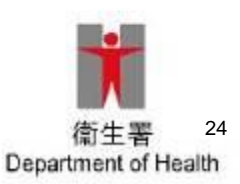

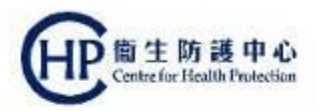

Points to note:

- Service providers are able to edit all the incorrect information highlighted in "RED" EXECPT the Document Type, Document Number
- "Others in document type" will only create a temporary account
- Service providers can revise the document type in system
   ONCE only

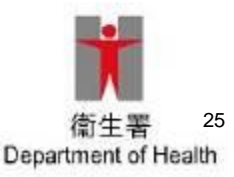

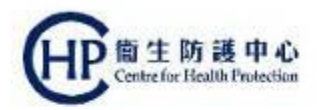

#### **Example C: Manual Validation**

Please **provide the copy of Identity Document** by Fax at <u>2320 8505</u> or designated Email to <u>siv\_1@dh.gov.hk</u> / <u>siv\_2@dh.gov.hk</u> for further action

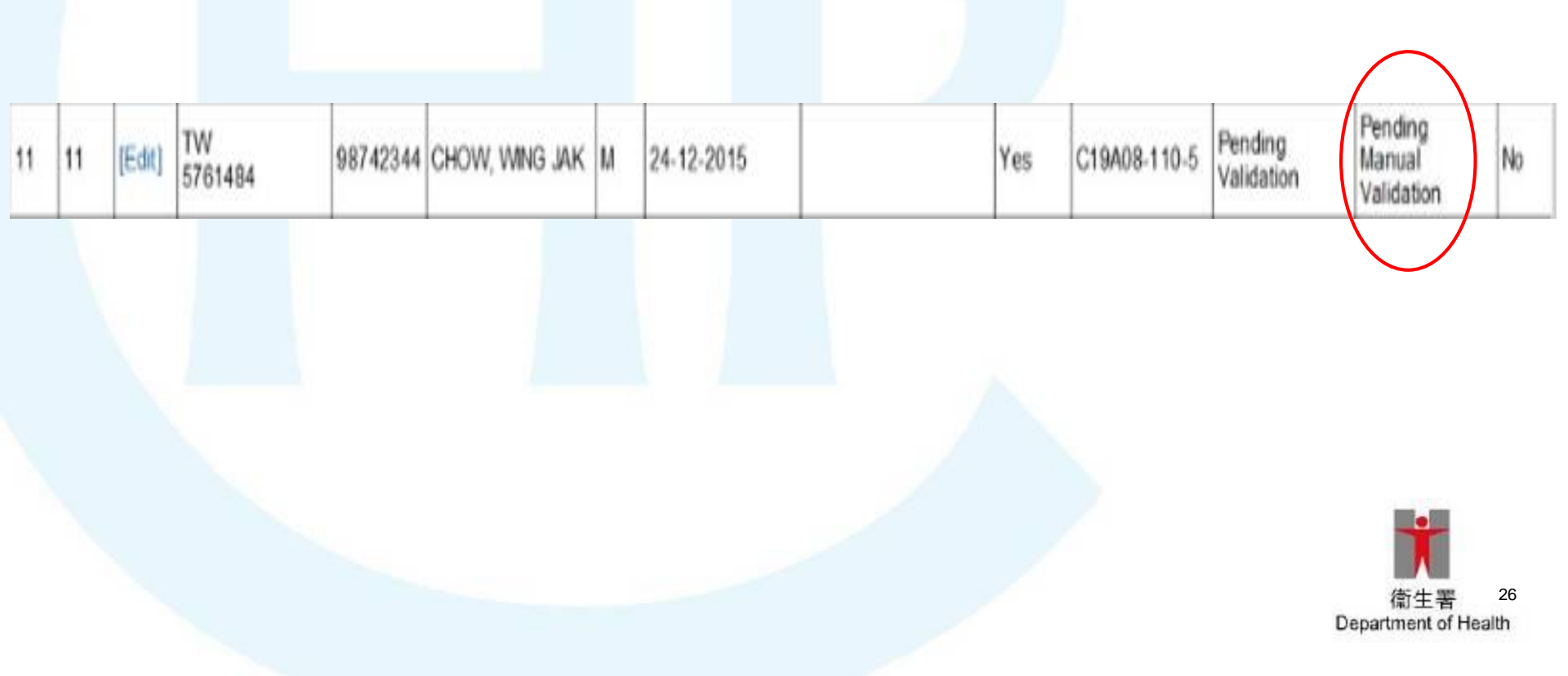

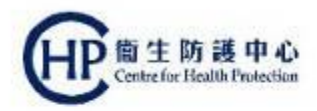

#### FOUR document types require Manual Validation

| No. | Document Type                                     | Short form | DH CIMS                                                             | lmmD valid. | PPP-KG and<br>PPP-PS |
|-----|---------------------------------------------------|------------|---------------------------------------------------------------------|-------------|----------------------|
| 1   | HKID Card                                         | HKIC       | HKID Card                                                           | ~           | ~                    |
| 2   | Birth Certificate                                 | HKBC       | Birth Certificate                                                   | ~           | ✓                    |
| 3   | Certificate of Exemption                          | EC         | Certificate of Exemption                                            | ~           | ✓                    |
| 4   | HKSAR Document of Identity DOCI for Visa Purposes |            | HKSAR Document of Identity for Visa<br>Purposes                     | 1           | *                    |
| 5   | HKSAR Re-entry Permit                             | REPMT      | HKSAR Re-entry Permit                                               | ✓           | ✓                    |
| ε C | Permit to Remain in HKSAR                         | ID235B     | Permit to Remain in HKSAR                                           | Manual      | ~                    |
| 7   | Travel document - overseas                        | VISA       | Travel document - overseas                                          | <b>v</b>    | ✓                    |
| 8   | Adoption Certificate                              | ADOPC      | Adoption Certificate                                                | 1           | ✓                    |
| *   | One-way Permit                                    | ow         | Permit for Proceeding to Hong Kong<br>and Macao (One-way Permit)    | Manual      | ~                    |
| 10  | Two-way Permit                                    | TW         | Exit/Entry Permit for Travelling to and<br>from Hong Kong and Macao | Manual      | *                    |
| 11  | Recognizance                                      | RFNo8      | -                                                                   | Manual      | ~                    |
| 12  | Others                                            | OTHER      |                                                                     |             | ✓                    |

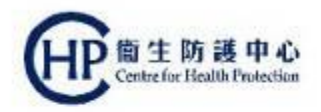

# 4. Download Final Report and On-site Vaccination List

3 working days before vaccination day

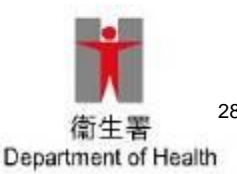

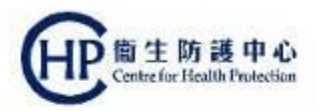

4. Download Final Report and On-site Vaccination List
 3 working days before vaccination day

Final Report will be ready for download **3 working days before** vaccination date

- Final Report (Vaccination Record Checking Report Notice)
- On-site Vaccination List (On-site Vaccination List Notice)

Purpose: To check the updated consented students' list, which may provide information about the need for 2<sup>nd</sup> dose for children under 9 years old.

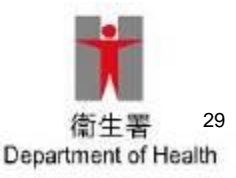

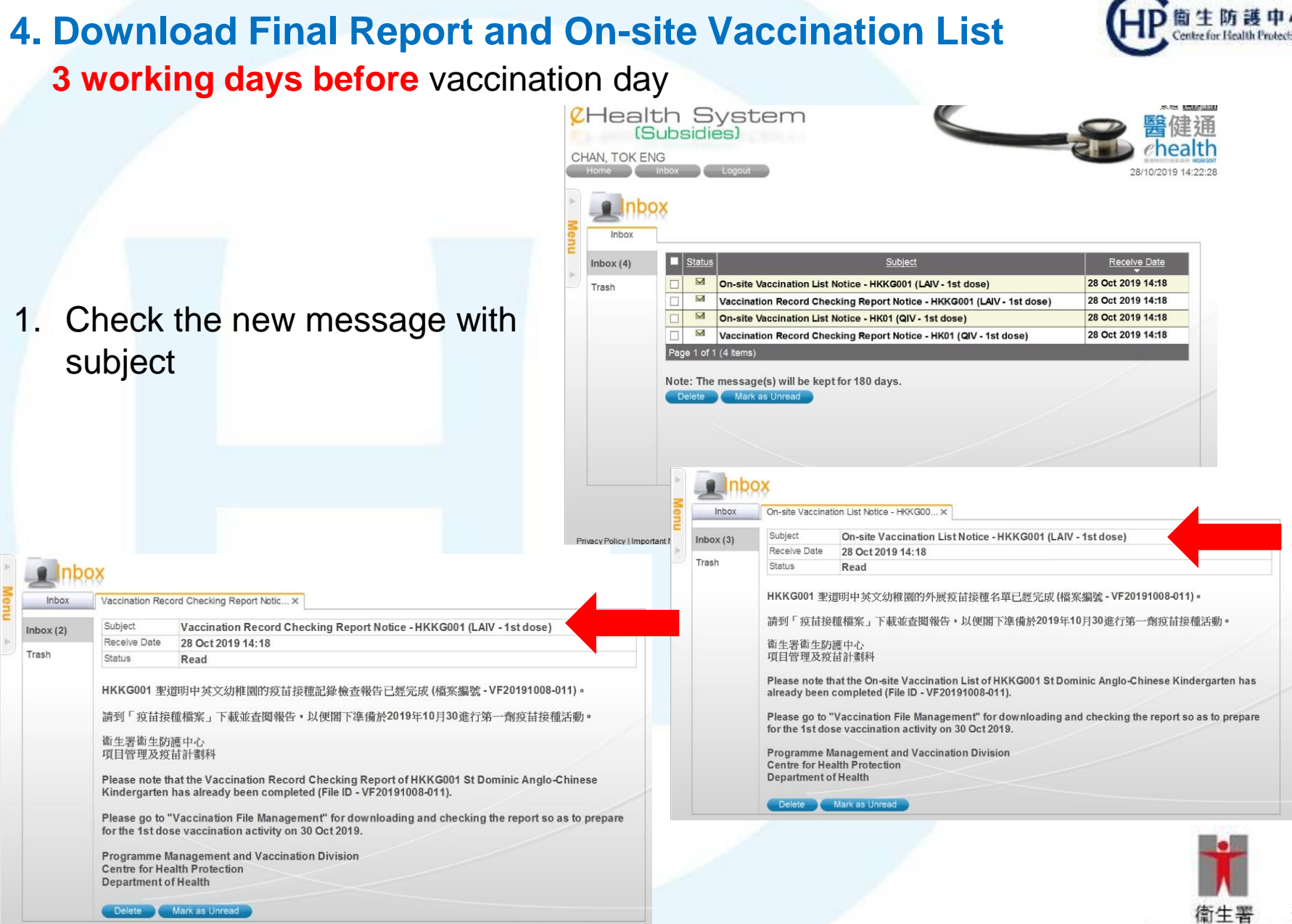

Department of Health

30

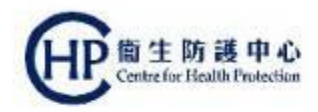

#### 4. Download Final Report and On-site Vaccination List 3 working days before vaccination day

 Click "Vaccination File Management" Search "SIV School Outreach – KG/CCC" or "SIV School Outreach – Primary School" scheme

| Scheme              | Any | ~      |
|---------------------|-----|--------|
| Vaccination File ID |     |        |
| School Code         |     |        |
| Vaccination Date    | То  |        |
| Status              | Any | ~      |
|                     |     | Search |

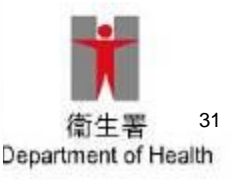

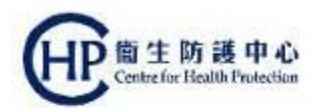

#### 4. Download Final Report and On-site Vaccination List

3 working days before vaccination day

#### 3. Reports are ready for download

#### Vaccination File Management

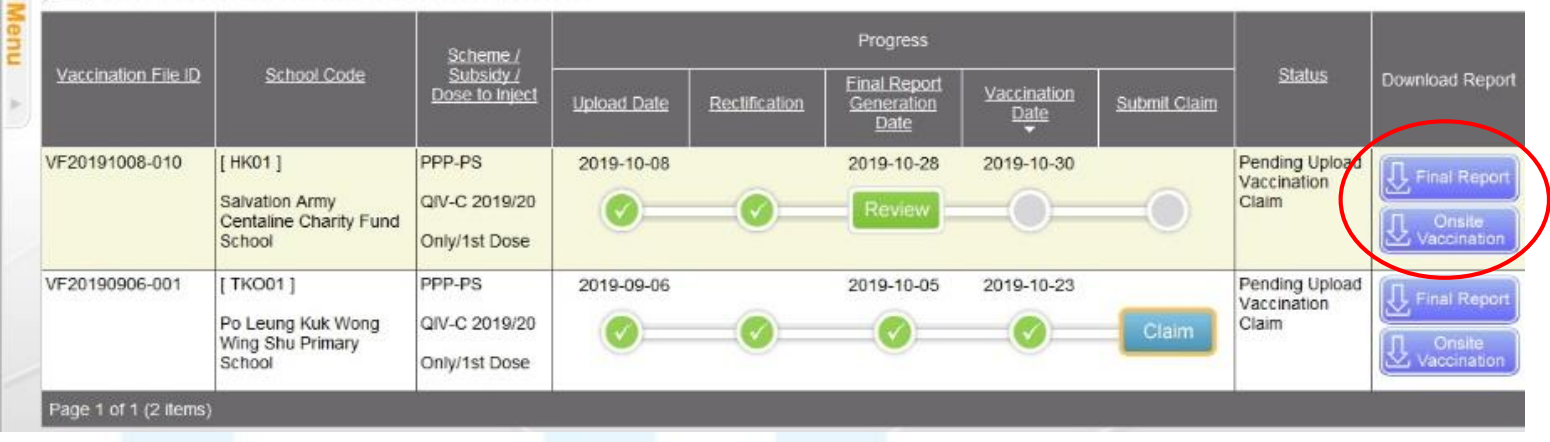

4. Set password for the file before downloading

| N, TOK ENG          | Logout                                                         |                                  |                                            | 28/10/2019 14/25/24                                                                                                    |
|---------------------|----------------------------------------------------------------|----------------------------------|--------------------------------------------|----------------------------------------------------------------------------------------------------|
| Vaccin              | ation File Ma                                                  | anage                            | Download Report                            |                                                                                                    |
| Vaccination File ID | School Code                                                    | Scher<br><u>Subsi</u><br>Dose to | Report Type<br>Report Name<br>Set Password | Vaccination check report<br>eHS(S)VE001-HK01-VaccCheckReport-PPP-PS-QIV-20191028.xlsx                                                                                                    |
| F20191008-010       | [ HK01 ]<br>Salvation Army<br>Centaline Charity Fund<br>School | PPP-PS<br>QIV-C 20<br>Only/1st I |                                            | Poor >> Moderate >> Strong     Phild Strong password tips     Contains at least 3 of the following 4 character groups.     English uppercase characters (A through 2)     English lower case characters (a through 2)     Numerals (0 through 9)     Non extractors (nucl net 1.5.4 %) |
| F20190906-001       | [ TKO01 ]<br>Po Leung Kuk Wong<br>Wing Shu Primary<br>School   | PPP-PS<br>QIV-C 20<br>Only/1st I |                                            | - Indirection Characters (south as 1, 5, 7, 7, 76) 2. Password length: 8 - 15 digits 3. Avoid using names, birthdays, phone numbers, ID numbers or words or numbers that are easily identified as password      Close Download D                                                       |

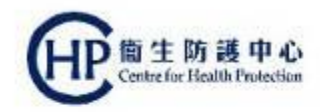

# 5. Create / Confirm Claim

• within 7 days after vaccination day

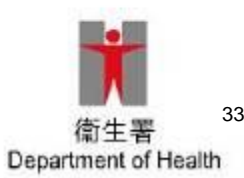

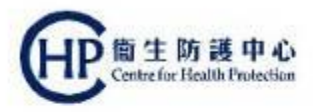

#### 5. Create / Confirm Claim within 7 days after vaccination day

- 1. Service Provider /Data Entry (e.g. nurse) flag the injection records in Vaccination File Management
- 2. Service Provider confirm the injection records (At day end, claims will be created)
- 3. Claim result will be ready on next day

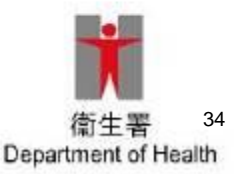

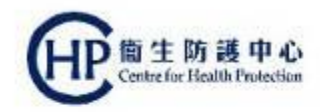

## 5(a) Demonstration of Create Claim (By Data Entry Account)

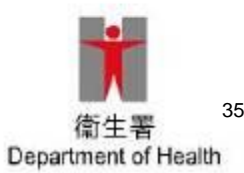

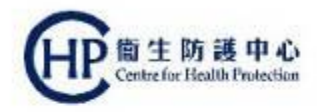

 Click "Vaccination File Management" Select "Any" with "SIV School Outreach – KG/CCC" or "SIV School Outreach – Primary School" scheme"

| File Type           | Vaccination File |  |
|---------------------|------------------|--|
| Scheme              | Any              |  |
| Vaccination File ID |                  |  |
| School Code         |                  |  |
| Vaccination Date    | То П             |  |
| Status              | Any 🗸            |  |
|                     | Search           |  |

2. Click "Claim"

#### accination File Management Progress Scheme./ Subskty./ Vaccination File ID School / RCH Code Status Download Report Final Report Dose to Inject Vaccination Submit Claim Upload Date Rectification Generation 0.510 Dance: VF20191008-011 [HKKG001] PPP-KG 2019-10-08 Pending Upload 2019-10-28 2019-10-30 1 Final Repo Vaccination LAIV-C 2019/20 St Dominic Anglo-Chinese Kindergarten Only/1st Dose

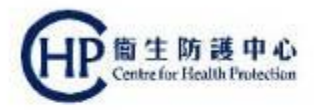

3. Status of the Vaccination File: "Pending Upload Vaccination Claim"

| 2H         | lealth Sys                 | stem                  |                  | 業績 国際国              |
|------------|----------------------------|-----------------------|------------------|---------------------|
|            | (Subsidies)                |                       |                  | 西陸迎                 |
| CLIAN      | TOK FNG                    |                       |                  | ehealth             |
| CHAP       |                            | out                   |                  | 01/11/2010 15-16-26 |
| the second |                            | uur                   |                  | 01/11/2019 10.16.26 |
|            | Vaccination Fi             | ile Management        | t i              |                     |
|            | Vaccination File           |                       |                  |                     |
| Va         | ccination File ID          | VF20191008-011        |                  |                     |
| Sci        | heme                       | SIV School Outreach - | KG/CCC           |                     |
| Sci        | hool Code                  | HKKG001               |                  |                     |
| Sci        | hool Name                  | St Dominic Anglo-Chin | ese Kindergarten |                     |
| Sei        | rvice Provider ID          | 00677272              |                  |                     |
| Sei        | rvice Provider Name        | CHAN, TOK ENG         |                  |                     |
| Pra        | actice                     | First Clinic (1)      |                  |                     |
| Su         | bsidy                      | LAIV-C 2019/20        |                  |                     |
|            |                            | Only/1st Dose         | 2nd Dose         |                     |
| Va         | ccination Date             | 30 Oct 2019           | 04 Dec 2019      |                     |
| Fin        | nal Report Generation Date | 28 Oct 2019           | 02 Dec 2019      |                     |
| Sta        | atus                       | Pending Upload Vacci  | nation Claim     |                     |
| No         | of Class                   | 1                     |                  |                     |
| No         | of Student                 | 13                    |                  |                     |
| Act        | count Summary              | Account Type          | No. of Records   |                     |
|            |                            | Validated Account     | 7                |                     |
|            |                            | Tempoary Account      | 6                |                     |
|            |                            | Without Account       | 0                |                     |

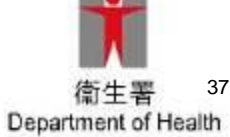

Class Name

~

K2

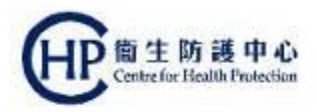

#### 4. Flag the Actual injected students with "1st"/ "No" after 1st visit/only visit

| 6 | eHealth S  | ystem (Su  | bsidies) - Vaccination File Ma | anagement - Inte | rnet Explorer     |            |            |              |          |                 |           | — [         | ]          | ×  |
|---|------------|------------|--------------------------------|------------------|-------------------|------------|------------|--------------|----------|-----------------|-----------|-------------|------------|----|
|   | / 100001   | n ourring  | ur y                           | AC               | count type        | NO. 0      | r kecoras  |              |          |                 |           |             |            |    |
|   |            |            |                                | Validate         | d Account         |            | 0          |              |          |                 |           |             |            |    |
|   |            |            |                                | Tempoa           | ry Account        |            | 5          |              |          |                 |           |             |            |    |
|   |            |            |                                | Without          | Account           |            | 1          |              |          |                 |           |             |            |    |
|   |            |            |                                |                  |                   |            |            |              |          |                 |           |             |            |    |
|   | Clas       | ss and S   | Student Information            |                  |                   |            |            |              |          |                 |           |             |            |    |
|   | Class N    | lame       |                                | 1A               | $\sim$            |            |            |              |          |                 |           |             |            |    |
|   | Sea        | Class      | Doc Type                       |                  |                   |            |            |              | To be    | Actual Injected |           | Account IF  | 1          |    |
|   | <u>No.</u> | <u>No.</u> | Identity Doc No.               | Contact No.      | <u>Name</u>       | <u>Sex</u> | DOB        | Other Fields | injected | ∎1st ■ No       |           | Reference I | <u>10.</u> |    |
|   |            |            |                                |                  |                   |            |            |              |          |                 |           |             |            |    |
|   | 1          | 1          | OTHER                          | 24157003         | LUK, MING         | м          | 06-07-2013 |              | Yes      | O1stION         |           |             |            |    |
|   |            |            | ABCD1234                       |                  |                   |            |            |              |          |                 |           |             |            |    |
|   |            |            | Doc/l                          |                  |                   |            |            |              |          |                 |           |             |            | N  |
|   | 2          | 2          | D84163137                      | 23228466         | CHEUNG, YU        | F          | 20-08-2010 |              | Yes      | O1stION         | C20       | 730-192-1   |            | v  |
|   |            |            |                                |                  | 1/2 0411          |            |            |              |          |                 | $\square$ |             |            | _  |
|   | 3          | 3          | HKIC<br>A792631(9)             | 20576568         | KO, SAU<br>(高珍)   | М          | 09-08-2010 |              | Yes      | O1st⊡N          | C2        | )730-193-2  |            | NV |
|   |            |            |                                |                  |                   |            |            |              |          |                 | $\vdash$  |             |            | _  |
|   | 4          | 4          | HKIC                           | 21086207         | TUNG, YEE         | м          | 08-03-2012 |              | Yes      | O1st ON         | C2        | 0730-194-3  |            | N  |
|   |            |            | JA154520(7)                    |                  | (3401998)         |            |            |              |          |                 |           |             |            | v  |
|   | 5          | 5          | HKBC<br>R486732(6)             | 92232428         | KWAN, SAU<br>(關於) | м          | 15-11-2011 |              | Yes      | O1st ON         | C2        | )730-195-4  |            | P  |
|   |            |            | 1(400732(0)                    |                  | (1940-227)        |            |            |              |          |                 |           |             |            |    |
|   | 6          | 6          | VISA<br>TCSD-1345627-55(7)     | 91558627         | AU, HING          | F          | 22-08-2008 |              | Yes      | O1stION         | C2        | 730-196-5   |            | N  |
|   |            | -64.00     |                                |                  |                   |            |            |              |          |                 |           |             |            |    |
|   | Page 1     | OT 1 (6 I  | tems)                          | _                | _                 | -          | _          |              |          |                 |           |             |            |    |
|   | _          |            |                                |                  | _                 |            |            |              |          |                 |           |             |            |    |
|   | 0          | ack        |                                | ave Current I    | Su Su             | ummary     |            |              |          |                 |           |             |            | 38 |
| < |            |            |                                |                  |                   |            |            |              |          |                 |           |             | >          |    |
|   |            |            |                                |                  |                   |            |            |              |          |                 |           |             | 00%        | -  |

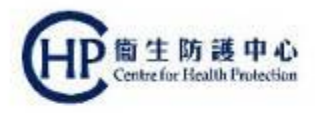

# Note: For schools with two visits for 1<sup>st</sup> dose: Flag the Actual injected students with "1<sup>st</sup>"/ "2<sup>nd</sup>"/ "No" after 2<sup>nd</sup> visit

| eHealth          | System (Si  | ubsidies) - Vaccination File M | anagement - Inte | rnet Evplorer |             | SP can input 1st or 2nd visit of 1st dose |                 |          |                 |                          |            |  |
|------------------|-------------|--------------------------------|------------------|---------------|-------------|-------------------------------------------|-----------------|----------|-----------------|--------------------------|------------|--|
| / 10000          | System (St  | ion y                          | AC               | count type    | NO. 0       | r kecoras                                 | vaccination for | each     | student         |                          |            |  |
|                  |             |                                | Validate         | d Account     |             | 0                                         | vaccination for | ouon     | otadont         |                          | ^          |  |
|                  |             |                                | Tempoa           | ry Account    |             | 5                                         |                 |          |                 |                          |            |  |
|                  |             |                                | Without          | Account       |             | 1                                         |                 |          | \               |                          |            |  |
|                  |             |                                |                  |               |             |                                           |                 |          |                 |                          |            |  |
| Cla              | ass and     | Student Information            |                  |               |             |                                           |                 |          |                 |                          |            |  |
| Class            | Name        |                                | 1A               | $\checkmark$  |             |                                           |                 |          |                 |                          |            |  |
|                  |             |                                |                  |               |             |                                           |                 |          |                 | 1                        | _          |  |
| Seq.             | Class       | Doc Type                       | Contact No       | Namo          | Cov         | DOR                                       | Other Fields    | To be    | Actual Injected | Account ID /             |            |  |
| <u>INU.</u><br>▲ | <u>INU.</u> | Identity Doc No.               | Contact No.      | <u>Iname</u>  | <u> 367</u> |                                           |                 | injecteu |                 | <u>Relefence no.</u>     |            |  |
|                  |             | OTHER                          |                  |               |             |                                           |                 |          |                 |                          |            |  |
| 1                | 1           | ABCD1234                       | 24157003         | LUK, MING     | М           | 06-07-2013                                |                 | Yes      | O1st O2nd ON    |                          |            |  |
|                  |             |                                |                  |               |             |                                           |                 |          |                 |                          |            |  |
| 2                | 2           | Doc/I                          | 23228466         | CHEUNG YU     | F           | 20-08-2010                                |                 | Yes      |                 | 20730-192-1              | N          |  |
| -                | -           | D84163137                      | LOLLO IGO        |               | l.          | 20 00 2010                                |                 | 1.00     |                 |                          | V          |  |
|                  |             | нкіс                           |                  | KO, SAU       |             |                                           |                 |          |                 |                          | N          |  |
| 3                | 3           | A792631(9)                     | 20576568         | (高珍)          | M           | 09-08-2010                                |                 | Yes      | O1st O2nd ON    | 020730-193-2             | V          |  |
|                  |             | HIKIC                          |                  |               |             |                                           |                 |          |                 |                          |            |  |
| 4                | 4           | JA154520(7)                    | 21086207         | l(鄧儀)         | М           | 08-03-2012                                |                 | Yes      | O1st O2nd ON    | <mark>20730-194-3</mark> | V          |  |
| _                |             |                                |                  | KWAN SALL     |             |                                           |                 |          |                 |                          | -          |  |
| 5                | 5           | R486732(6)                     | 92232428         | (關珍)          | М           | 15-11-2011                                |                 | Yes      | O1st O2nd ON    | C20730-195-4             | P          |  |
|                  |             | VISA                           |                  |               |             |                                           |                 |          |                 |                          | N          |  |
| 6                | 6           | TCSD-1345627-55(7)             | 91558627         | AU, HING      | F           | 22-08-2008                                |                 | Yes      | O1st O2ndON     | C20730-196-5             | V          |  |
| Page             | 1 of 1 (6   | items)                         |                  |               |             |                                           |                 |          |                 |                          |            |  |
| rage             | 1011(0      |                                |                  |               |             |                                           |                 |          |                 |                          |            |  |
| -                | Deelk       |                                |                  |               |             |                                           |                 |          |                 |                          |            |  |
|                  | васк        |                                | ave Current      | Sage S        | ummar       |                                           |                 |          |                 | :                        | 39 💙       |  |
| (                |             |                                |                  |               |             |                                           |                 |          |                 |                          | >          |  |
|                  |             |                                |                  |               |             |                                           |                 |          |                 | 100%                     | <b>.</b> . |  |

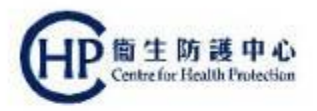

#### 5. Click "Save Current Page"

| 9<br>10<br>Page | 1 of 1 | (10 items)          |                           |   |                           |                               |    |
|-----------------|--------|---------------------|---------------------------|---|---------------------------|-------------------------------|----|
| 9<br>10         |        | (40 3000)           |                           |   |                           |                               |    |
| 9               | 10     | HKIC<br>NI141577(9) | MA, HA SHING<br>(馬霞成)     | м | 24-12-2014                | Date of Issue:<br>31 Dec 2014 | No |
|                 | 9      | HKIC<br>NL164272(2) | CHUNG, YUET MING<br>(建月明) | F | 26-01-20 <mark>1</mark> 4 | Date of Issue:<br>08 Apr 2014 | No |
| 8               |        | 1400                |                           |   |                           |                               |    |

#### 6. Click "Confirm" when this message pop-up

Save Current Page

Summary

Back

| Seq.<br>No. | <u>Class</u><br><u>No.</u> | <u>Doc Type</u><br>Identity Doc No. | Contact No. | <u>Name</u>               | <u>Sex</u>  | DOB                                             | Other Fields                                               | <u>Confirm</u><br><u>not to</u><br><u>Inject</u> | Actual Injected<br>■ Yes ■ No | <u>Account ID /</u><br><u>Reference No.</u> | <u>Status</u> | Account Validation<br>Result | D  |
|-------------|----------------------------|-------------------------------------|-------------|---------------------------|-------------|-------------------------------------------------|------------------------------------------------------------|--------------------------------------------------|-------------------------------|---------------------------------------------|---------------|------------------------------|----|
| 1           | 1                          | HKIC<br>El020894(3)                 |             | NGAI, FUK SANG<br>(艾口生)   | F           | 04-02-2009                                      | Date of Issue:<br>27 Jul 2009                              | No                                               | OY ●N                         | EHA502960247                                | Active        |                              | No |
| 2           | 2                          | HKIC<br>RC015932(A)                 |             | TONG, WONG FL<br>(唐湟口)    | rmatior     |                                                 |                                                            |                                                  | N                             | EHA503015942                                | Active        |                              | No |
| 3           | 3                          | HKIC<br>VI051492(1)                 |             | NG, FEI LIT<br>(吳飛烈)      | Onc<br>char | e confirmed to save, t<br>nges, the record of A | the "Vaccination Date" will<br>ctual Injected" need to inp | be locked.<br>ut again. D                        | lf<br>oyou N                  | EHA503019546                                | Active        |                              | No |
| 4           | 4                          | HKIC<br>LE018819(7)                 |             | LUNG, MEI TAI<br>(尤美娣)    | conf        | irm to proceed?                                 | firm 🕟 Cancel 🗙                                            |                                                  | N                             | EHA503049018                                | Active        |                              | No |
| 5           | 5                          | HKIC<br>JI007860(7)                 |             | LEE, CHUNG HO<br>(李松好)    | 1           | 10-02-2009                                      | 23 Nov 2009                                                | INU                                              |                               | EHA503063981                                | Active        |                              | No |
| 6           | 6                          | HKIC<br>RF130146(2)                 |             | LO, TUNG KWAI<br>(羅冬桂)    | F           | 16-01-2013                                      | Date of Issue:<br>25 Jan 2013                              | No                                               | €Y ON                         | EHA509028693                                | Active        |                              | No |
| 7           | 7                          | HKIC<br>UG126210(4)                 |             | SHUM, MO CHAU<br>(岑慕秋)    | F           | 12-11-2013                                      | Date of Issue:<br>03 Jan 2014                              | No                                               | €Y ON                         | EHA510368316                                | Active        |                              | No |
| 8           | 8                          | HKIC<br>WI138292(3)                 |             | PUN, SHUN WA<br>(潘順華)     | м           | 02-05-2015                                      | Date of Issue:<br>07 Jul 2015                              | No                                               | €Y ON                         | EHA510883080                                | Active        |                              | No |
| 9           | 9                          | HKIC<br>NL164272(2)                 |             | CHUNG, YUET MING<br>(鍾月明) | F           | 26-01-2014                                      | Date of Issue:<br>08 Apr 2014                              | No                                               | €Y ON                         | EHA511181346                                | Active        |                              | No |
| 10          | 10                         | HKIC<br>NI141577(9)                 |             | MA, HA SHING<br>(馬霞成)     | м           | 24-12-2014                                      | Date of Issue:<br>31 Dec 2014                              | No                                               | ●Y ON                         | EHA511158538                                | Active        |                              | No |
| Page        | 1 of 1 (10                 | ) items)                            | _           |                           |             |                                                 |                                                            |                                                  |                               |                                             | _             | _                            |    |

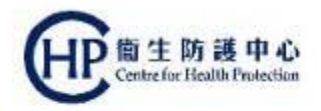

#### 7. The batch claim had been submitted and pending for creation.

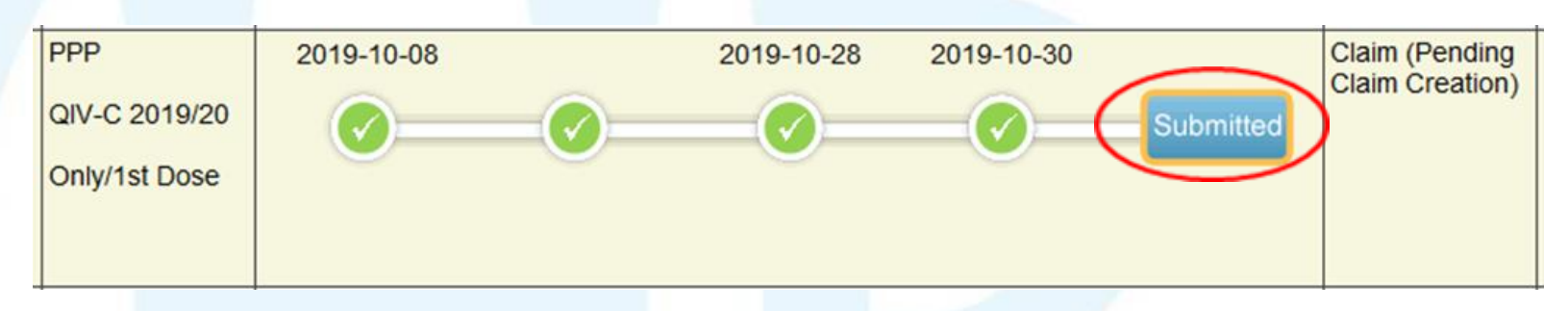

\*\* Please submit within 7 days from vaccination date

\*\* Account will be suspended for late submission (vaccination date is beyond 7 days)

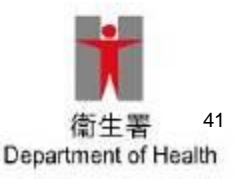

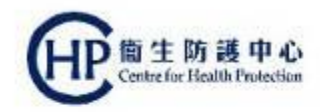

## 5(b) Demonstration of Confirm Claim (By Service Provider account)

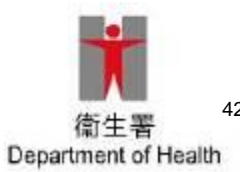

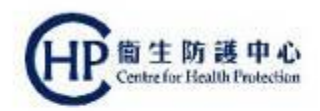

#### 1. Click "Confirm"

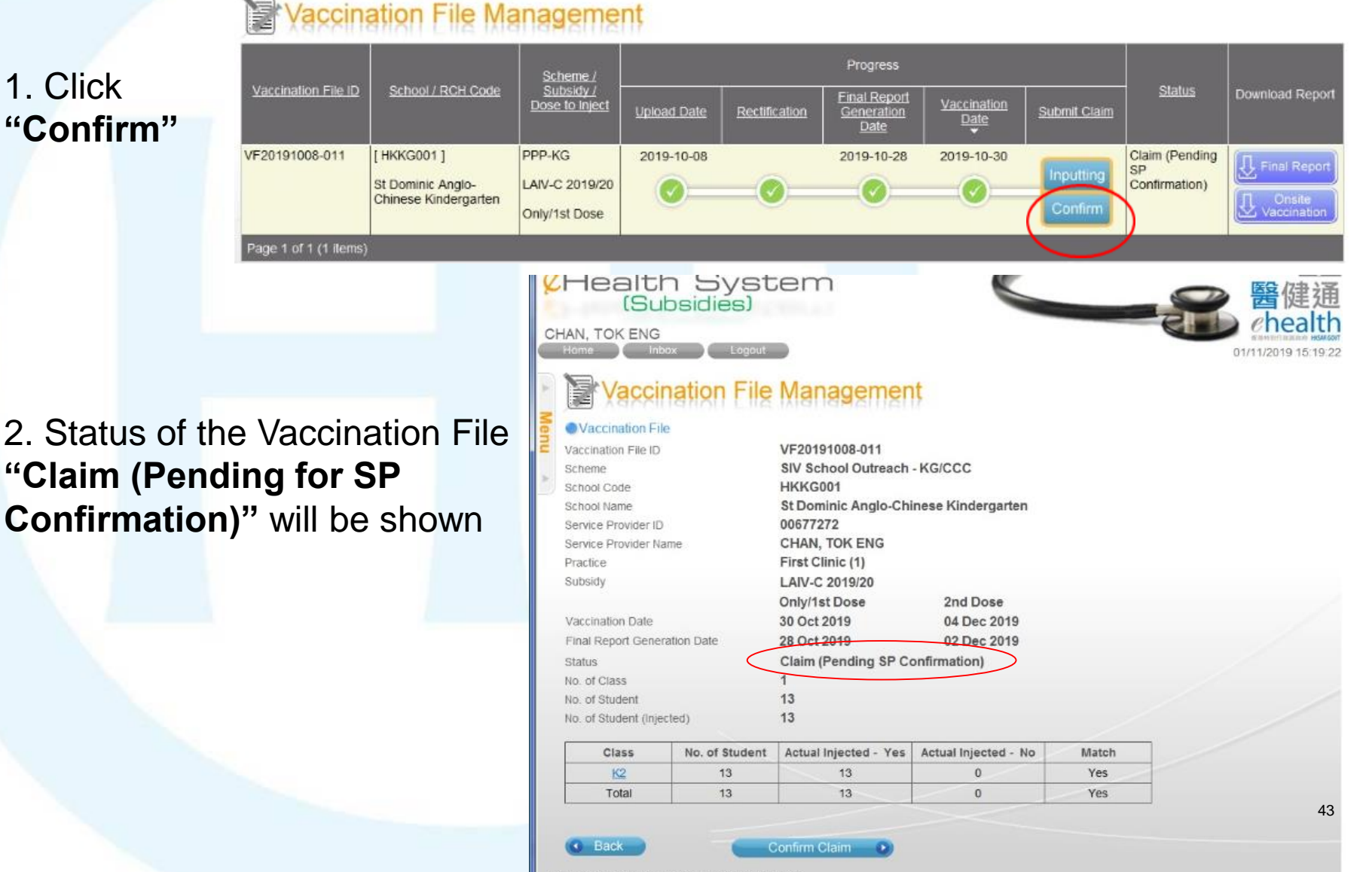

Privacy Policy I Important Notices | System Maintenance

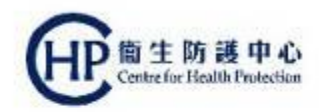

Match

Yes

Yes

#### 5(b). Confirm Claim (By Service Provider account)

class

<u>K2</u>

Cotal

Back

No. of Student

13

13

3. Click the Class

Actual Injected - Yes

13

13

4. Class and Student Information in the vaccination file can be viewed

| C          | onf                | irm Claim                    | 0              |                       |            |             |                               |                               |          |
|------------|--------------------|------------------------------|----------------|-----------------------|------------|-------------|-------------------------------|-------------------------------|----------|
| is a       | nd Stu             | dent information             |                |                       | _          | _           | _                             | _                             | _        |
| CI         | acc an             | d Student Informa            | lion           |                       |            |             |                               |                               |          |
| lass       | Name               | a oludeni iniorna            | K              | 2                     |            |             |                               |                               |          |
| 0.0        | f Stude            | nt                           | 1              | 3                     |            |             |                               |                               |          |
| 0.0        | f Stude            | nt (Confirmed not to         | o Inject) 0    |                       |            |             |                               |                               |          |
| 0.0        | f Stude            | nt (Actual Injected)         | 1              | 3                     |            |             |                               |                               |          |
| Seq.<br>No | Class<br><u>No</u> | Doc Type<br>Identity Doc No. | Contact<br>No. | Name                  | <u>Sex</u> | DOB         | Confirmed<br>not to<br>Inject | Account ID /<br>Reference No. | Injected |
|            | 1                  | HKBC<br>BC9814518            | 91112233       | TUNG, CHEONG          | F          | 24 Dec 2015 | Yes                           | EHA511371883                  | Yes      |
| į          | 2                  | HKIC<br>ID3384770            | 97845632       | CHIM, KAM SHUI<br>詹金水 | м          | 26 May 2016 | Yes                           | EHA511371907                  | Yes      |
|            | 3                  | ADOPC<br>80012               | 98744444       | HO, TAK HO            | м          | 22 Nov 2016 | Yes                           | EHA511347503                  | Yes      |
|            | 4                  | Doc/I<br>990016521           | 96522222       | WU, YIM NGAN          | М          | 24 Dec 2015 | Yes                           | EHA511347566                  | Yes      |
|            | 5                  | EC<br>XX6826369              | 69874512       | CHU, MAN FAI<br>朱文輝   | F          | 25 Oct 2013 | Yes                           | EHA511371919                  | Yes      |
| 10.04      | 6                  | ID235B<br>ID816099           | 98745126       | LEUNG, TAK YUE        | F          | 22 Nov 2016 | Yes                           | C19A08-107-0                  | Yes      |
|            | 7                  | ID235B<br>ID811159           | 98745126       | SHEK, MO SANG         | М          | 12 Feb 2015 | Yes                           | C19A08-108-1                  | Yes      |
|            | 8                  | VISA<br>JAPN9902304911       | 96632254       | Leung, kam<br>Shui    | м          | 24 Dec 2015 | Yes                           | EHA511347527                  | Yes      |
| i.         | 9                  | OW<br>1362655                | 93945567       | MUI, SAU KEI          | М          | 26 May 2016 | Yes                           | C19A08-109-2                  | Yes      |
| 0          | 10                 | REPMT<br>RE9784131           | 97845632       | LO, CHUNG KWAI        | м          | 22 Nov 2016 | Yes                           | EHA511347541                  | Yes      |
| 1          | 11                 | TW<br>5761484                | 98742344       | CHOW, WING JAK        | м          | 24 Dec 2015 | Yes                           | C19A08-110-5                  | Yes      |

Actual Injected - No

0

0

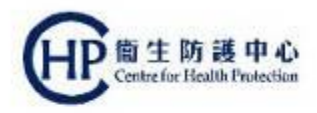

5. Check the claim details, click "Confirm Claim"

| Class     | No. of Student | Actual Injected - Yes | Actual Injected - No | Match |
|-----------|----------------|-----------------------|----------------------|-------|
| <u>K2</u> | 13             | 13                    | 0                    | Yes   |
| Total     | 13             | 13                    | 0                    | Yes   |
|           |                |                       |                      |       |

6. A pop-up message "Do you confirm to proceed?" will be shown, click "Confirm"

| -  | Vaccination File                   | Management               |                |
|----|------------------------------------|--------------------------|----------------|
| MD | Vaccination File                   |                          |                |
| 2  | Vaccination File ID                | VF20191008-011           |                |
|    | Scheme                             | SIV School Outreach - KG | S/CCC          |
| J  | School Code                        | HKKG001                  |                |
|    | School Name                        | St Dominic Anglo-Chines  | e Kindergarten |
|    | Service Provider ID                | 00677272                 |                |
|    | Service Provider Name              | CHAN, TOK ENG            | Confirmation   |
|    | Practice                           | First Clinic (1)         | Commation      |
|    | Subsidy                            | LAIV-C 2019/20           |                |
|    |                                    | Only/1st Dose            |                |
|    | Vaccination Date                   | 31 Oct 2019              |                |
|    | Vaccination Report Generation Date | 28 Oct 2019              | UZ DEC ZUTS    |
|    |                                    |                          |                |

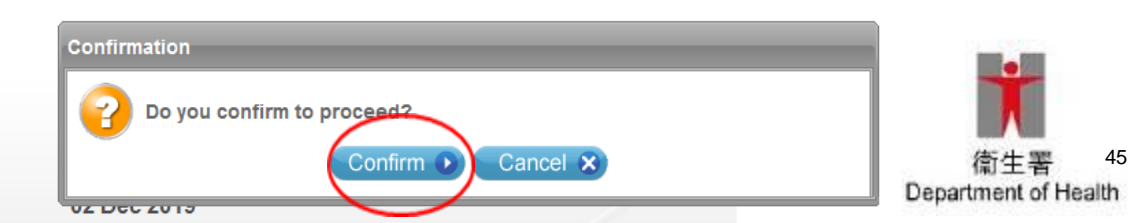

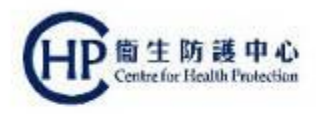

Points to note:

Vaccination File Management

 Before confirming to proceed, SP may revise claim details by "Inputting" button

|                       | School / RCH Code                                        | Scheme /<br>Subsidy /<br>Dose to Inject   | Progress    |               |                                    |                          |              |                                      |                 |
|-----------------------|----------------------------------------------------------|-------------------------------------------|-------------|---------------|------------------------------------|--------------------------|--------------|--------------------------------------|-----------------|
| Vaccination File ID   |                                                          |                                           | Upload Date | Rectification | Final Report<br>Generation<br>Date | Vaccination<br>Date<br>▼ | Submit Claim | <u>Status</u>                        | Download Report |
| VF20191008-011        | [ HKKG001 ]<br>St Dominic Anglo-<br>Chinese Kindergarten | PPP-KG<br>LAIV-C 2019/20<br>Only/1st Dose | 2019-10-08  | <b>Ø</b>      | 2019-10-28                         | 2019-10-30               | Inputting    | Claim (Pending<br>P<br>Confirmation) | Final Report    |
| Page 1 of 1 (1 items) |                                                          |                                           |             |               |                                    |                          |              |                                      |                 |

 After confirming to proceed, no amendments can be made. SP are required to inform PMVD by designated email siv\_1@dh.gov.hk / siv\_2@dh.gov.hk to make changes, if incorrect claim was detected

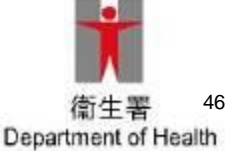

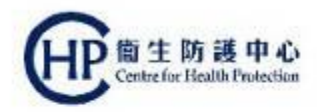

7. Claim of Vaccination File was submitted successfully

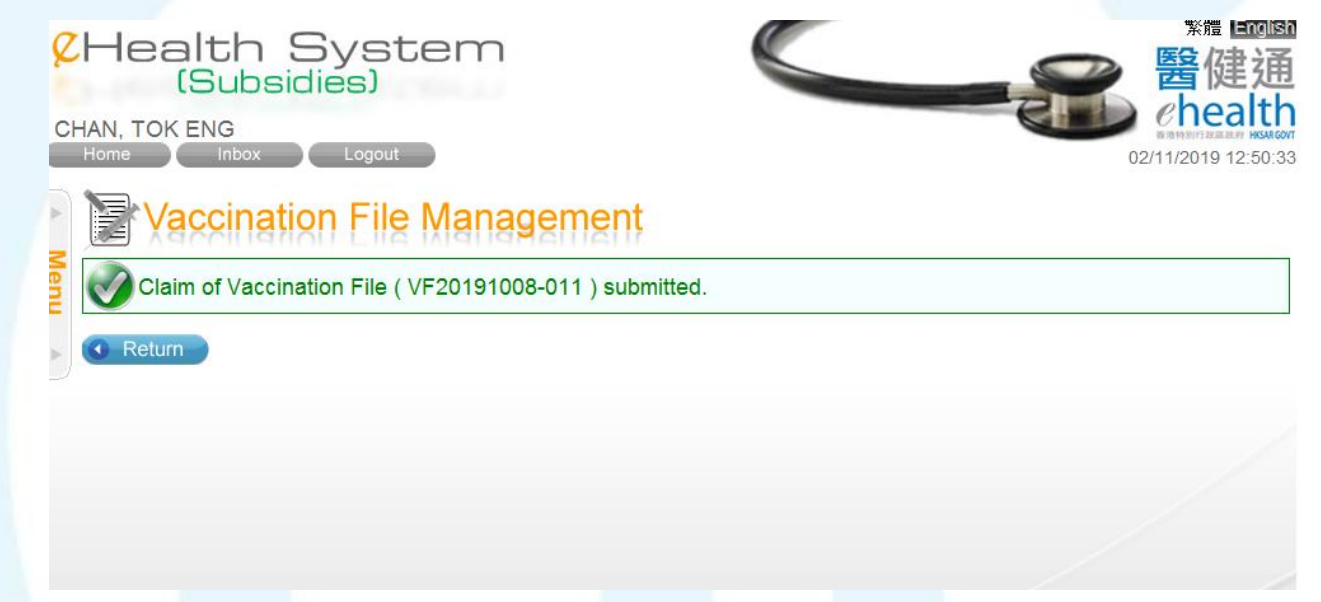

8. Claims are created

Click "Review" to view the claim information

|                     |                                                          | <u>Scheme /</u><br>Subsidy /<br>Dose to inject | Progress    |               |                                    |                     |                      |               |                 |
|---------------------|----------------------------------------------------------|------------------------------------------------|-------------|---------------|------------------------------------|---------------------|----------------------|---------------|-----------------|
| Vaccination File ID | School / RCH Code                                        |                                                | Upload Date | Rectification | Final Report<br>Generation<br>Date | Vaccination<br>Date | Submit Claim         | <u>Status</u> | Download Report |
| VF20191008-011      | [ HKKG001 ]<br>St Dominic Anglo-<br>Chinese Kindergarten | PPP-KG<br>LAIV-C 2019/20<br>Only/1st Dose      | 2019-10-08  | 0             | 2019-10-28                         | 2019-10-30          | 2019-11-01<br>Review | Completed     | Claim Result    |

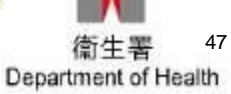

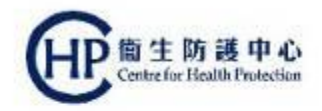

# 6. Generate 2nd Dose Report after 2 working days of claim submission

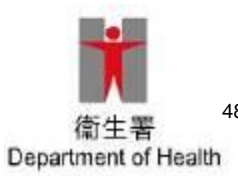

#### 6. Generate 2nd Dose Report after 2 working days of claim submission

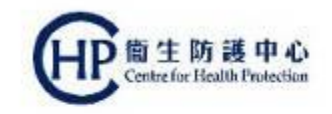

1. After 1<sup>st</sup> claim is created, the claim result will be ready on next day

#### Vaccination File Management

|                     |                                                          | Scheme /                                  |             |               | Progress                           |                     |                      |                                       |                                            |
|---------------------|----------------------------------------------------------|-------------------------------------------|-------------|---------------|------------------------------------|---------------------|----------------------|---------------------------------------|--------------------------------------------|
| Vaccination File ID | School / RCH Code                                        | <u>Subsidy /</u><br>Dose to Inject        | Upload Date | Rectification | Final Report<br>Generation<br>Date | Vaccination<br>Date | Submit Claim         | <u>Status</u>                         | Download Report                            |
| VF20191102-001      | [ HKKG001 ]<br>St Dominic Anglo-<br>Chinese Kindergarten | PPP-KG<br>LAIV-C 2019/20<br>2nd Dose      | 2019-10-08  | Rectify       | 2019-12-02                         | 2019-12-04          | -0                   | Pending Final<br>Report<br>Generation | First Report     Vaccination     Name List |
| VF20191008-011      | [ HKKG001 ]<br>St Dominic Anglo-<br>Chinese Kindergarten | PPP-KG<br>LAIV-C 2019/20<br>Only/1st Dose | 2019-10-08  | 0             | 2019-10-28                         | 2019-10-30          | 2019-11-01<br>Review | Completed                             | Claim Result                               |

- 2. 2<sup>nd</sup> dose batch file is generated after 2 working days of claim submission
- 3. SP can rectify the accounts similar to the procedures in 1<sup>st</sup> dose batch

#### 4. Rules on 2<sup>nd</sup> dose:

- 1st dose should have been injected
- ✤ 1<sup>st</sup> dose must be under same school and same scheme

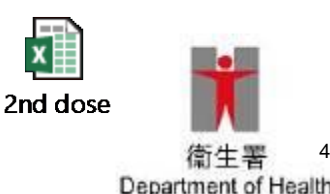

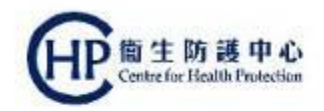

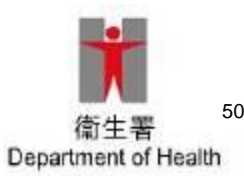

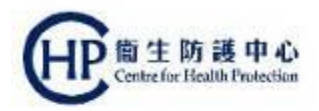

51

#### 7. Reimbursement for Validated Account

1. Receive a Reimbursement Notification in the Service **Provider** account

2. Click "Monthly statement"

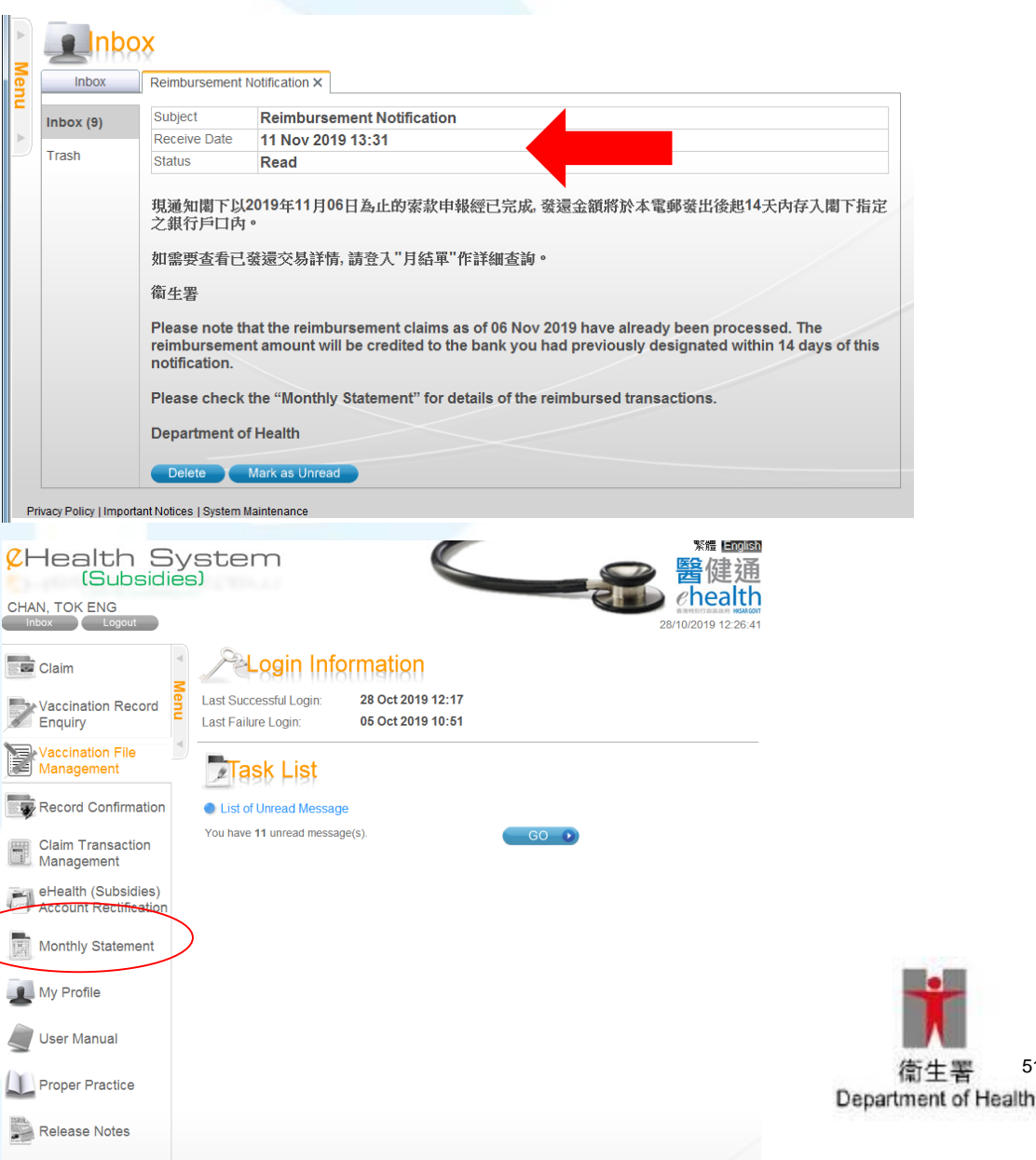

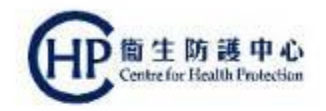

3. In Monthly Statement Summary, click "View Details"

| actice                                                                                                    | First Clinic(1)                                                                  | ~                               | ]           |
|----------------------------------------------------------------------------------------------------|----------------------------------------------------------------------------------|---------------------------------|-------------|
| tatement                                                                                                    | As of 06 Nov 2019                                                                | ~                               | ]           |
|                                                                                                    | Search 💽                                                                         |                                 |             |
|                                                                                                    | eHealth System<br>Monthly Statement A                                            | (Subsidies)<br>s of 06 Nov 2019 |             |
| Service Provider ID:<br>Service Provider Name:<br>Practice No.:<br>Name of Practice:<br>Bank Account No.:<br>Bank Account Name: | 00677272<br>CHAN, TOK ENG<br>1<br>First Clinic<br>123-X5X-X89X99<br>Chan Tok Eng | Statement Issue Date:           | 11 Nov 2019 |
| SIV School Outreach                                                                                                    | KG/CCC (PPP-KG)                                                                  |                                 |             |
| No. of LAIV-C 2019/<br>Sub-total (\$):                                                                                          | 20 (\$260):                                                                      | 7                               | 20          |
| No. of transaction(s), PF<br>Sub-total (\$), PPP-KG:                                                                            | PP-KG:                                                                           | 7                               | 1,820       |
|                                                                                                    |                                                                                  |                                 |             |

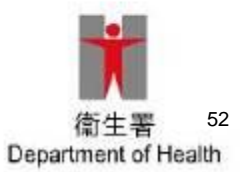

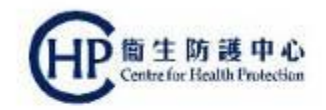

#### 4. Break Down of Monthly Statement by Schools

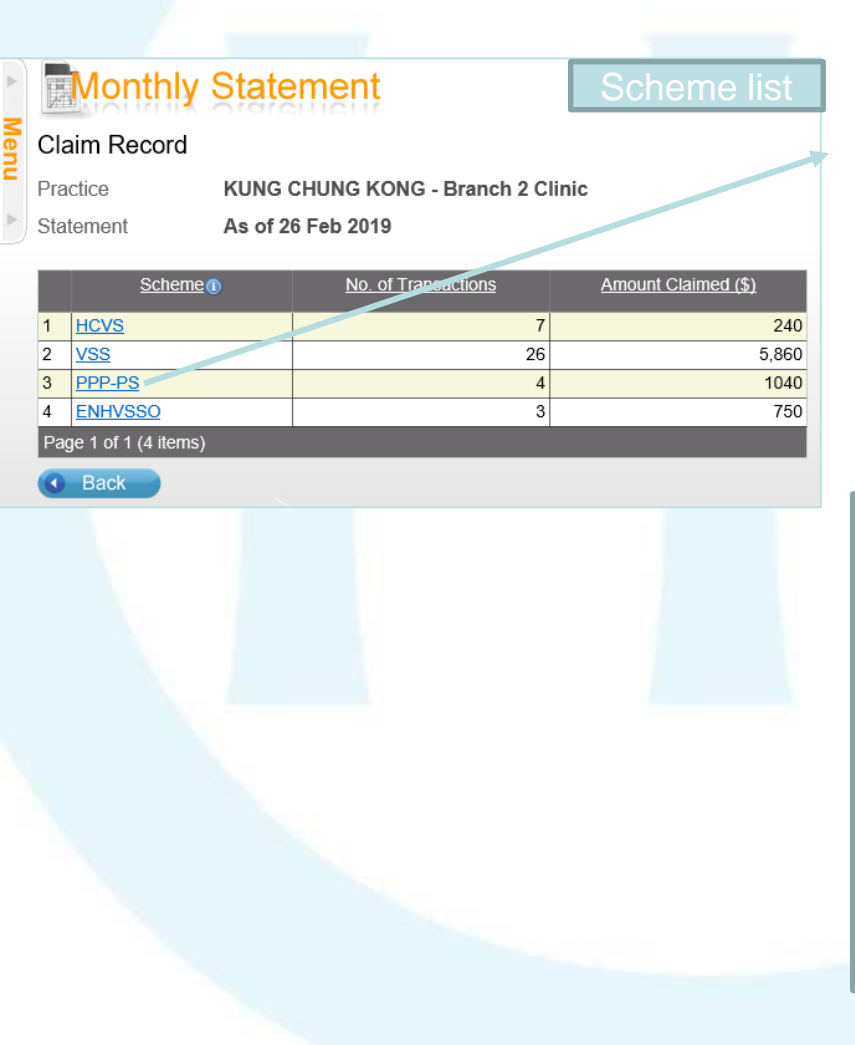

|   | School<br>Code    | School Name                                                                                         | No. of<br>Transactions | Amount<br>Claimed (\$) |
|---|-------------------|----------------------------------------------------------------------------------------------------|------------------------|------------------------|
| 1 | HKCCC<br>001(148) | Hong Kong Society for the Protection<br>of Children Jessie Tam Day Creche<br>(香港保護兒童會譚杜佩珍日託<br>嬰兒園) | 4                      | 1040                   |
| 2 | HKCCC<br>003(150) | Lingnan Day N ırsery (Siu Sai Wan)<br>嶺南幼兒園(小西灣)                                                    | 5                      | 1300                   |

| Practice<br>Statement<br>Scheme |   | ctice<br>tement              | KUNG CHUNG<br>As of 05 Nov 2<br>PPP-KG    | Transacti                              | on lis                           | st            |                  |                         |                    |
|---------------------------------|---|------------------------------|-------------------------------------------|----------------------------------------|----------------------------------|---------------|------------------|-------------------------|--------------------|
| School Code<br>School Name      |   | nool Code<br>nool Name       | HKCCC001(14<br>Hong Kong Sc<br>(香 港 保 護 兒 | 48)<br>ociety for the F<br>L 童 會 譚 杜 傉 | Protection of Chil<br>虱珍日託嬰兒     | dren Je<br>園) | essie Tam Day Cr | eche                    |                    |
|                                 |   | Transaction No. (1)          | Transaction Time                          | Service Date                           | Doc Type<br>Identity Doc No. (1) |               | <u>Name</u>      | <u>Amour</u><br>Claimed | <u>nt</u><br>_(\$) |
| •                               | 1 | PPP-KG<br><u>TH19B07-1-9</u> | 07 Nov 2019<br>17:03                      | 11 Oct 2019                            | HKBC<br>B812XXX(X)               | DING, W       | ING              |                         | 260                |
| :                               | 2 | PPP-KG<br>TH19B07-2-1        | 07 Nov 2019<br>17:03                      | 11 Oct 2019                            | HKBC<br>E908XXX(X)               | BAO, BA       | .0               |                         | 260                |
| ;                               | 3 | PPP-KG<br>TH19B07-3-3        | 07 Nov 2019<br>17:03                      | 11 Oct 2019                            | HKBC<br>F216XXX(X)               | DING, D       | ING              |                         | 260                |
| -                               | 4 | PPP-KG<br><u>TH19B07-4-5</u> | 07 Nov 2019<br>17:03                      | 11 Oct 2019                            | HKBC<br>G883XXX(X)               | DOU, YL       | J                |                         | 260                |

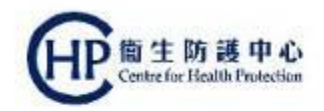

5. In the Claim Record,

#### Click **"Transaction No."** to view the details of that transaction

#### Monthly Statement

#### Claim Record

Practice First Clinic
Statement As of 06 Nov 2019
Scheme PPP-KG

|   | Transaction No.        | Transaction Time     | Service Date | Doc Type<br>Identity Doc No. | Name                    | Amount<br>Claimed (\$) |
|---|------------------------|----------------------|--------------|------------------------------|-------------------------|------------------------|
| 1 | PPP-KG<br>TH19B02-14-5 | 02 Nov 2019<br>12:54 | 31 Oct 2019  | HKIC<br>ID338XXX(X)          | CHIM, KAM SHUI<br>(詹金水) | 260                    |
| 2 | PPP-KG<br>TH19B02-15-8 | 02 Nov 2019<br>12:54 | 31 Oct 2019  | ADOPC<br>S940XXX/80XXX       | HO, TAK HO              | 260                    |
| 3 | PPP-KG<br>TH19B02-16-0 | 02 Nov 2019<br>12:54 | 31 Oct 2019  | Doc/I<br>9900XXXXX           | WU, YIM NGAN            | 260                    |
| 4 | PPP-KG<br>TH19B02-17-2 | 02 Nov 2019<br>12:54 | 31 Oct 2019  | EC<br>XX682XXX(X)            | CHU, MAN FAI<br>(朱文輝)   | 260                    |
| 5 | PPP-KG<br>TH19B02-19-6 | 02 Nov 2019<br>12:54 | 31 Oct 2019  | VISA<br>JAPN-99023XX-XX(X)   | LEUNG, KAM SHUI         | 260                    |
| 0 | PPP-KG                 | 02 Nov 2019<br>2:54  | 31 Oct 2019  | REPMT<br>RE978XXXX           | LO, CHUNG KWAI          | 260                    |
|   |                        | 2 Nov 2019<br>2:54   | 31 Oct 2019  | HKBC<br>A266XXX(X)           | KOT, NT CHING           | 260                    |

#### Monthly Statement

#### Claim Information

Account Information

Claim Information Transaction No.

Document Type Name HKIC No.

Confirmed Time

Transaction Status

Bank Account No.

Service Date

Service Type

School Name Subsidy ()

Category School Code

Scheme

Practice

Hong Kong Identity Card CHIM, KAM SHUI (詹金水) ID338XXX(X)

02 Nov 2019 12:54

Reimbursed

31 Oct 2019

Children

HKKG001

First Clinic (1)

123-X5X-X89X99

Dose

1st Dose

Total Subsidy Amount

TH19B02-14-5 (02 Nov 2019 12:54)

SIV School Outreach - KG/CCC

**Registered Medical Practitioners** 

St Dominic Anglo-Chinese Kindergarten

Subsidy Amount

\$260

\$260

金水) Date of Birth / Gender Date of Issue

26-05-2016 / Male 28-07-16

6. Account information and claim information can be viewed

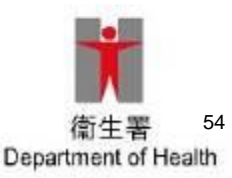

Created By

LAIV-C 2019/20

Department of Health

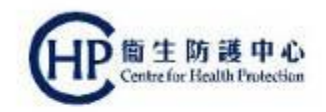

# **Thank You**

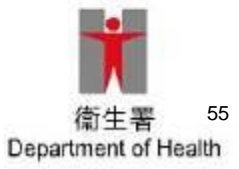